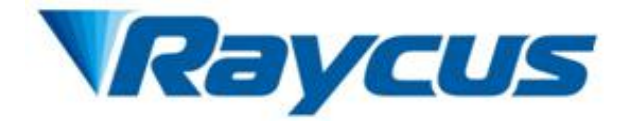

# Raycus Fiber Laser User Guide RFL-QCW150/1500

Wuhan Raycus Fiber Laser Technologies Co., Ltd

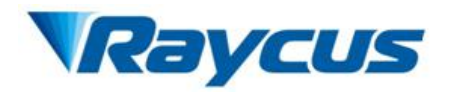

# TABLE OF CONTENTS

| 1 Safety Information                       | 1  |
|--------------------------------------------|----|
| 1.1 Symbols Used in this User Guide        | 1  |
| 1.2 Laser Classification                   | 1  |
| 1.3 Safety Label                           | 2  |
| 1.4 Optical Safety                         | 4  |
| 1.5 Electrical Safety                      | 4  |
| 1.6 Other Safety Rules                     | 4  |
| 2 Product Description                      | 5  |
| 2.1 Features                               | 5  |
| 2.2 Package Contents                       | 5  |
| 2.3 Unpacking and Inspection               | 5  |
| 2.4 Operation Environment                  | 6  |
| 2.5 Announcements                          | 7  |
| 2.6 Specifications                         | 7  |
| 3 Installation                             | 9  |
| 3.1 Dimensions                             | 9  |
| 3.2 Dimensions of Optical Output Head      |    |
| 3.3 Cooling Requirements                   | 11 |
| 3.4 Installation Procedures                | 11 |
| 4 Using the Product                        |    |
| 4.1 Front Panel                            |    |
| 4.2 Rear Panel                             |    |
| 4.3 Power Connection                       | 14 |
| 4.4 Interface Definition                   | 15 |
| 4.5 Operation Modes                        | 19 |
| 4.6 Installation and Operation instruction |    |
| 4.7 Software instructions                  |    |
| 4.8 Alarms and Solution                    |    |
| 5 Warranty, Return and Maintenance         |    |
| 5.1 General Warranty                       | 31 |
| 5.2 Limitations of Warranty                |    |
| 5.3 Service and Repair                     | 32 |
| Appendix 1—Software instructions           | 1  |
| 1.1 Recommended system requirements        | 1  |

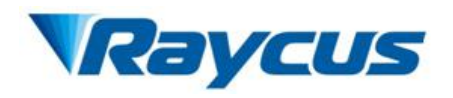

| 1.2 Installation                                       | 1  |
|--------------------------------------------------------|----|
| 1.3 Running                                            | 1  |
| 1.4 System Menu                                        | 2  |
| 1.5 Home Page                                          | 4  |
| 1.6 Waveform Edit                                      | 8  |
| 1.7 Laser Configuration File                           | 13 |
| 1.8 Configuring the Local Area Connection for Ethernet | 14 |

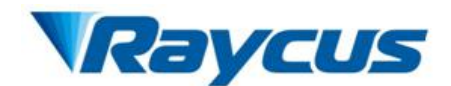

# **1** Safety Information

Thank you for choosing Raycus fiber laser. This User Guide provides important safety, operation, warranty and other information. Please read it carefully before you use this product. In order to ensure safe operation and optimal performance of the product, please follow the warnings, cautions, operating procedures and other instructions accordingly.

## 1.1 Symbols Used in this User Guide

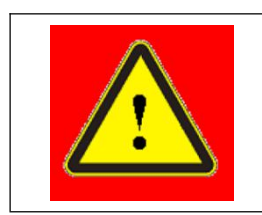

**WARNING:** Refers to potential personal hazard.

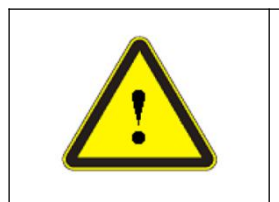

CAUTION: Refers to potential product hazard.

## **1.2 Laser Classification**

This module of laser is classified as a high power Class 4 laser instrument according to the European Community standards EN 60825-1, clause 9. This product emits invisible laser radiation at or around a wavelength of 1080 nm, and the average light power radiated from the optical output is greater than 150 watts in PULSE mode and 250 watts in CW mode per optical output port. Direct or indirect exposure to this level of light intensity may cause damage to the eye or skin. Despite the radiation being invisible, the beam may cause irreversible damage to the retina and/or cornea. Appropriate and approved laser safety goggles must be worn all the time while the laser is operational.

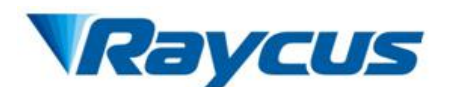

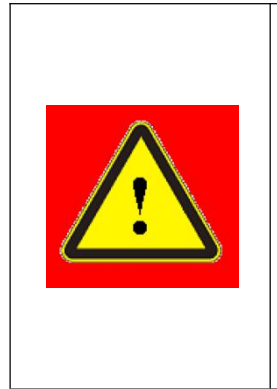

**WARNING:** You must use appropriate laser safety goggles when operating this device. The laser safety goggles selected according to the range of wavelengths emitted from this product. The end user must ensure that the laser safety goggles used protects against light emitted by the device over its entire range of wavelengths: 900nm~1100nm. Please verify that the personal protective equipment (e.g. enclosures, viewing windows or viewports, goggles, etc.) being utilized is adequate for the output power and wavelength range.

# 1.3 Safety Label

Figure 1 shows the required laser safety labels and locations. These include warning labels indicating removable or displaceable protective housings, apertures through which laser radiation is emitted and labels of certification and identification.

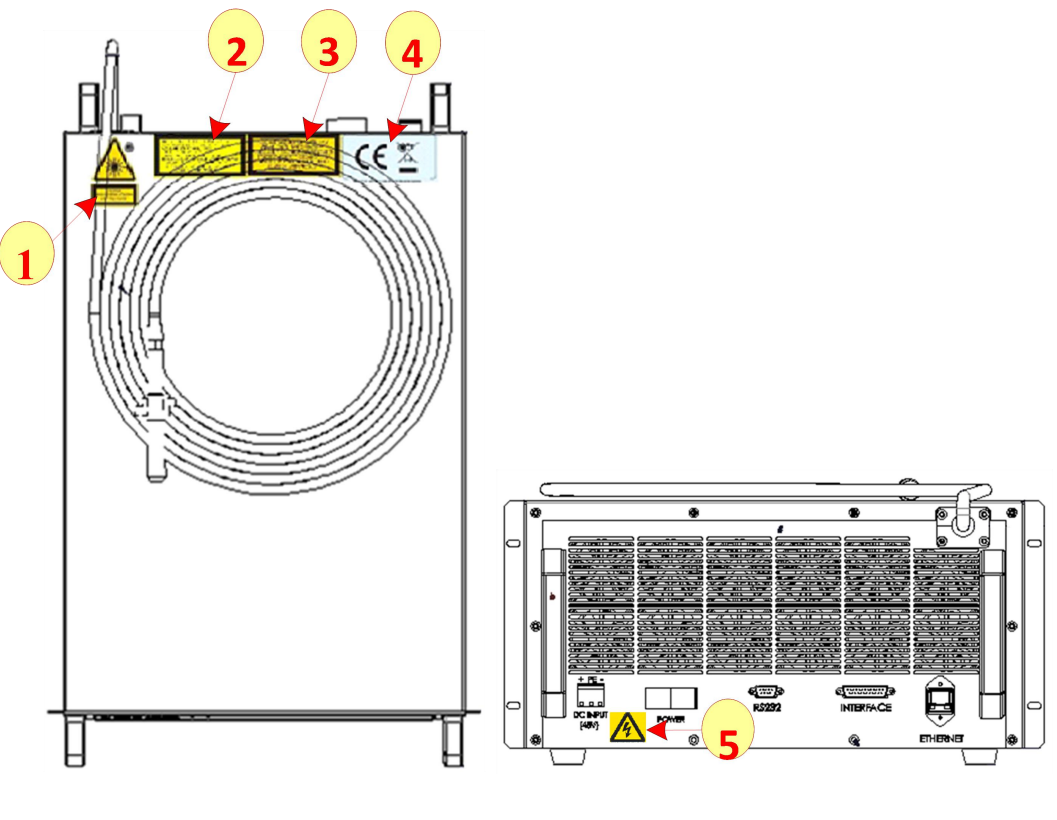

(a) Labels on top

(b) Labels on back

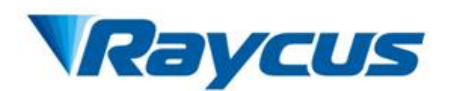

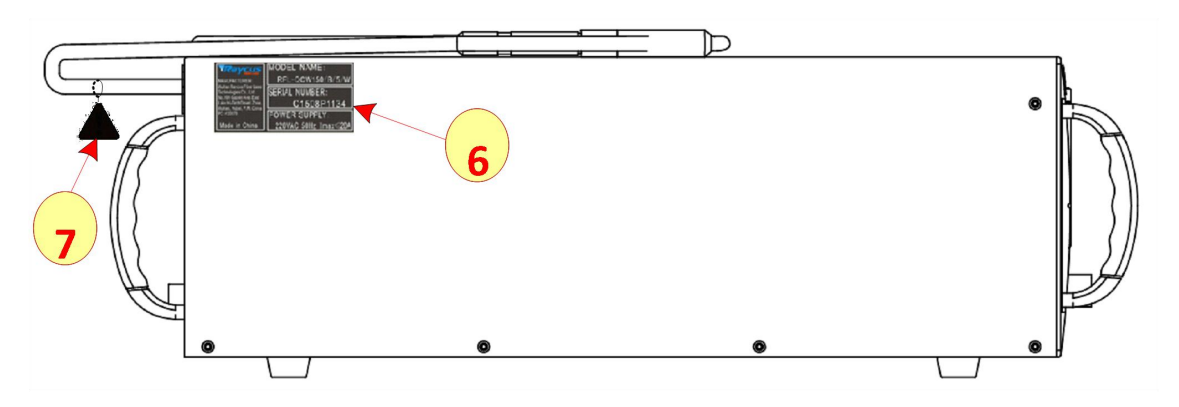

(c) Labels on side

Figure 1 Safety Label Locations

Specifications of these labels are as follows:

Table 1 Specification of safety labels

| AVOID<br>VISIBLE AND/OR INVE<br>IS EMITTED FRO<br>Per GB 7247.1-20                                                                                                    | MAX.AVEEARE OUTPUT POWER-150W<br>MAX.PEAK OUTPUT POWER-150W<br>WAVELENDTH RANCESOBO-1200m<br>PULSE DURATION 0.05-50ms<br>PULSE REPETITION RATE-0-5kHz<br>VISIBLE AND/OR INVISIBLE LASER RADIATION<br>AVOID EVE OR SVIN EXPOSIBLE TO<br>DIRECASS 4 LASER PRODUCT<br>PAR GB 7247.1-2012/IEC 60825-1-2007 |                          |
|----------------------------------------------------------------------------------------------------|----------------------------------------------------------------------------------------------------|--------------------------|
| 1: Apert                                                                                                    | ure Label                                                                                                    | 2: Class 4 Laser Product |
| MAX AVERAGE OUTPUT POWER:1mW<br>WAVELENGTH RANGE:600-700nm<br>VISIBLE LASER RADIATION<br>DO NOT STARE INTO THE BEAM OR VIEW<br>DIRECTLY WITH OPTICAL INSTRUMENTS<br>CLASS 2M LASER PRODUCT<br>Per GB 7247.1-2012/IEC 60825-1:2007 | CEZ                                                                                                    |                          |
| 3: Class 2M Laser Product<br>Label for Guide Laser                                                                                                    | 4: CE Compliance                                                                                                    | 5: Electrical Hazard     |
| MANUACTURE:<br>Whath Ray curs File Lines<br>Technologies Co. Ltd:<br>SERIAL NUMBER:<br>Lines files University<br>BC: 430073<br>Made in China                                                                                      |                                                                                                    |                          |
| 6: Identification Plate                                                                                                    | 7: Fiber don't Fold                                                                                                    |                          |

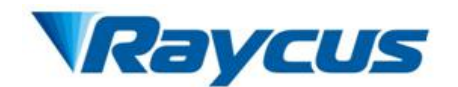

# 1.4 Optical Safety

Any dust on the end of the QBH optical cable can burn the lens and damage the laser.

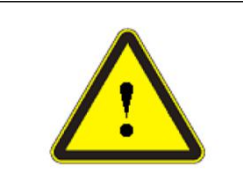

**CAUTION:** If the output of the device is delivered through a lens with an anti-reflection coating, make sure that the lens is of good quality and clean.

# **1.5 Electrical Safety**

(1) Make sure the product is grounded through the PE line of the DC power cord. The grounding must be firm and reliable.

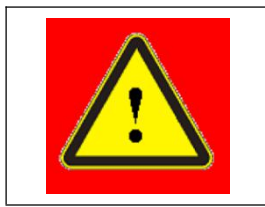

**WARNING:** Any interruption from the protective earth can result in personal injury.

(2) Make sure that the correct voltage of the DC power source is used.

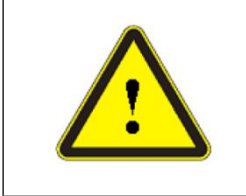

CAUTION: Failure to use the correct voltage could damage the product.

There are no operator serviceable parts inside. To prevent electrical shock, do not try to remove covers. Any tampering with the product will void the warranty.

# 1.6 Other Safety Rules

- (1) Never look into the laser output head when power is supplied to the laser.
- (2) Avoid using the laser in a dim or darkened environment.
- (3) If this device is used in a manner not specified in this document, the protection provided

by the device may be impaired and the warranty will be voided.

(4) There are no operator serviceable parts inside. All maintenance must be performed in Raycus or by qualified Raycus personnel. To prevent electrical shock, do not try to remove covers. And any tampering with the product will void the warranty.

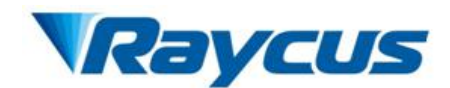

# **2** Product Description

## 2.1 Features

Raycus RFL-QCW150/1500 fiber laser is designed for industrial and scientific research applications with high pump conversion efficiency, low power consumption and excellent beam quality. It is compact and ready to use. It can be used as a stand-alone unit or easily integrated into user's machines.

#### Main Features:

- ➢ High beam quality
- Replace Lamp pumped laser
- High power conversion efficiency
- > Three main modes of operation: CW, PULSE and Wave
- ▶ High pulse energy and high stability of average power, high peak power

#### **Applications:**

- ➢ 3C Stock Cutting
- > Spot-Welding, Seam-Welding, Mircowelding, Precision-Welding
- Ceramic Cutting\ Lineation
- Long-Pulse Driling

### 2.2 Package Contents

Please refer to the packing list accompanying the shipment to check the items included.

### 2.3 Unpacking and Inspection

Raycus fiber laser is shipped in a package designed to provide maximum protection. Upon delivery, please inspect all packages for evidence of mishandling or damage. If you find any evidence of mishandling, please save the damaged material and contact the shipping agent and Raycus immediately.

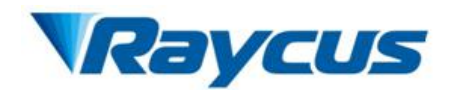

Remove all the contents from the packing case. Take extra care when taking the unit out of the packing case to ensure that the fiber optic cable is not snagged and damaged. A comprehensive packing list is sent with the laser. Check all items against the list and contact Raycus immediately if there is any missing item or evident damage to the unit. Do not attempt to install or operate the laser, if there is any evidence or suspected damage to the unit.

It is recommended to keep the packing materials, as they will be necessary if you ever need to ship the unit back for service at a later date.

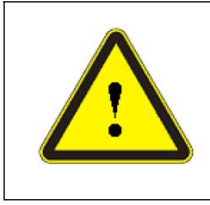

CAUTION : The fiber optic cable and output head are precise optic instrument, any vibration, twist or excessive bend will damage the instrument.

# **2.4 Operation Environment**

Table 1 shows basic operation environment of this device:

| Table 2 Basic operation environment of the Laser |                                                        |  |
|--------------------------------------------------|--------------------------------------------------------|--|
| <b>Power Source</b>                              | 48±10% VDC                                             |  |
| Power Capacity                                   | > 1000 watts                                           |  |
| Environment                                      | Flat with no vibration and shock<br>Sufficient airflow |  |
| Temperature                                      | 0°C~40°C                                               |  |
| Humidity                                         | <80%                                                   |  |
| Weight                                           | <50kg                                                  |  |

Table 2 Basic operation environment of the Laser

#### Warning:

(1) Make sure the instrument is properly grounded before you use it.

(2) There are no user serviceable parts, equipment or assemblies inside the product. All service and maintenance shall be performed by qualified Raycus personnel. In order to prevent electric shock, please do not break the seal or uncover the cap. Failure to comply with this instruction will void the warranty.

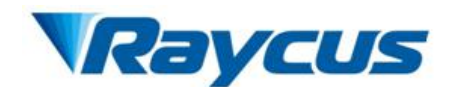

(3) The output terminal of the laser is connected to an optic delivery cable. Please inspect the output head carefully for dust or other contamination. Use appropriate lens paper to clean it if necessary.

(4) Failure to follow the instructions may cause malfunction and damage to the device.

(5) It is not allowed to install the output head when the laser is in operation.

(6) Do not look into the output head directly. Wear appropriate safety goggles all the time when operating the laser.

#### 2.5 Announcements

(1) Please make sure that the incoming DC voltages are  $48V (\pm 10\%)$ . Failure to connect power source correctly will damage the device.

(2) Use of controls or adjustments other than those specified herein may result in hazardous radiation and damage to the laser.

(3) It is very important to ensure the cleanness of the calibrated laser output head, otherwise it will cause irreparable damage to the laser.

(4) Please cap the output terminal when it is not in use. Do not touch the output lens. If necessary, please use appropriate lens paper and alcohol to clean the lens.

(5) Failure to follow the specified instructions may result in the loss of laser power. Such loss is not covered under warranty.

### 2.6 Specifications

The specifications are listed in the following table.

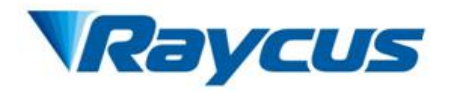

| Table 3: Product Specifications |
|---------------------------------|
|---------------------------------|

| Model                    |                            | RFL-QCW150/1500              |                       |
|--------------------------|----------------------------|------------------------------|-----------------------|
| Op                       | otical                     | Characteristics              | Test Conditions       |
| Operation Mode           |                            | CW/PULSE                     |                       |
| Polarization State       |                            | Random                       |                       |
|                          | n                          | 150 watts in CW              |                       |
| Max Average Power(w      | )                          | 250 watts in PULSE           |                       |
| Max Peak Power(W)        |                            | 1500 watts                   |                       |
| Modulation Frequency(H   | Iz)                        | 0~5000                       | Nominal Output Power  |
| Pulse Width(ms)          |                            | 0.05-50                      | Nominal Output Power  |
| Max Pulse Energy(J)      |                            | 15                           | Nominal Output Power  |
| Emission Wavelength(nr   | n)                         | 1080±5                       | Nominal Output Power  |
|                          |                            |                              | Nominal Output Power; |
| Output Power Instability | у                          | ≤1.5%                        | Time Interval: 5hrs;  |
|                          |                            |                              | Ambient Temp.: 25℃    |
| Red Guide Laser          |                            | 0.1.1                        |                       |
| Power(mW)                |                            | 0.1~1                        |                       |
| Output Terminal          |                            | QBH                          |                       |
| Beam Quality             |                            | <0.5@25µm Fiber Core         | Nominal Output Douror |
| (BPP, mm•mrad)           |                            | <2@50µm Fiber Core           | Nominal Output Power  |
| Delivery Cable Length(n  | n)                         | 5                            |                       |
| Elec                     | Electrical Characteristics |                              |                       |
| Power Supply             |                            | 48±10% VDC                   |                       |
| Max. Power               |                            | 1000                         |                       |
| Consumption(W)           |                            | 1000                         |                       |
| Control Mode             |                            | RS-232/AD/Ethernet           |                       |
| O                        | Other Characteristics      |                              |                       |
| Dimensions(W×D×H)        |                            | 450×237×725(include handles) |                       |
| Weight(kg)               |                            | <50                          | With air conditioner  |
| Operating Ambient        |                            | 0.40                         |                       |
| Temperature(℃)           |                            | 0~40                         |                       |
| Humidity (%)             |                            | <80                          |                       |
| Storage Temperature(°C)  |                            | -20~60                       |                       |
| Cooling Method           |                            | Air-cooled                   |                       |

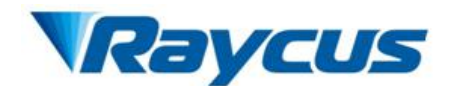

# **3** Installation

# 3.1 Dimensions

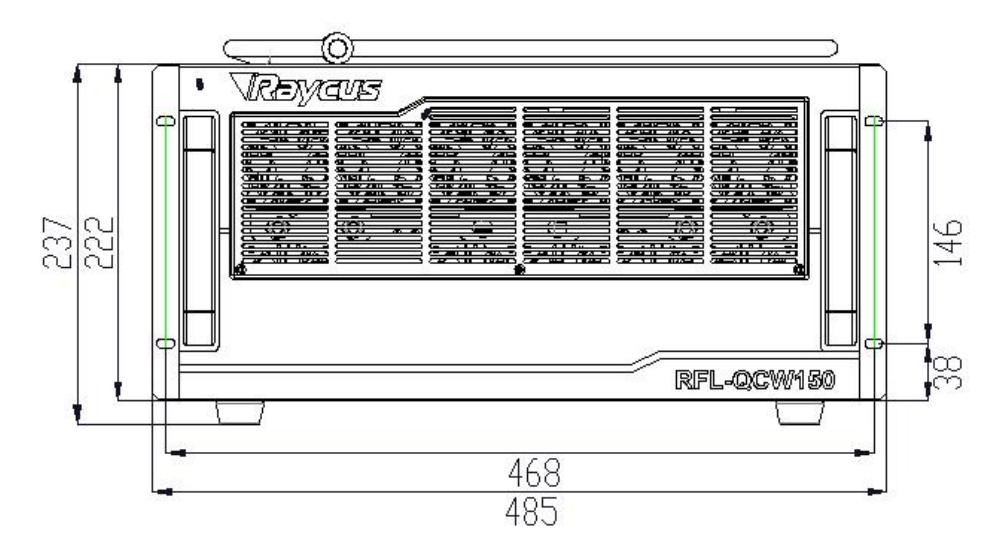

Figure 2, Figure 3, Figure 4 shows dimensions of the product.

Figure 2 Front view of the Laser (unit: mm)

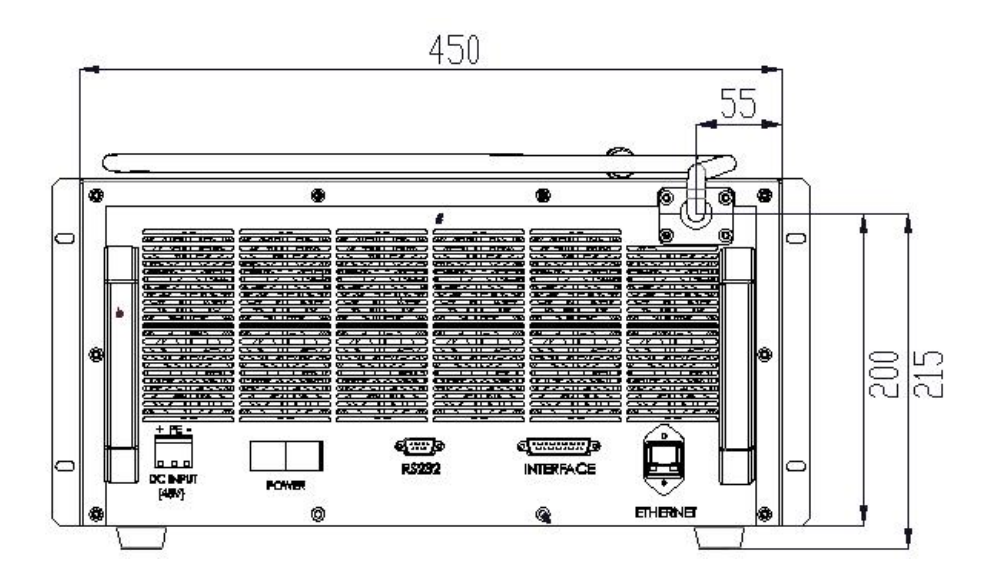

Figure 3 Rear view of the Laser (unit: mm)

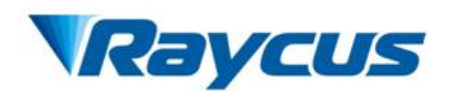

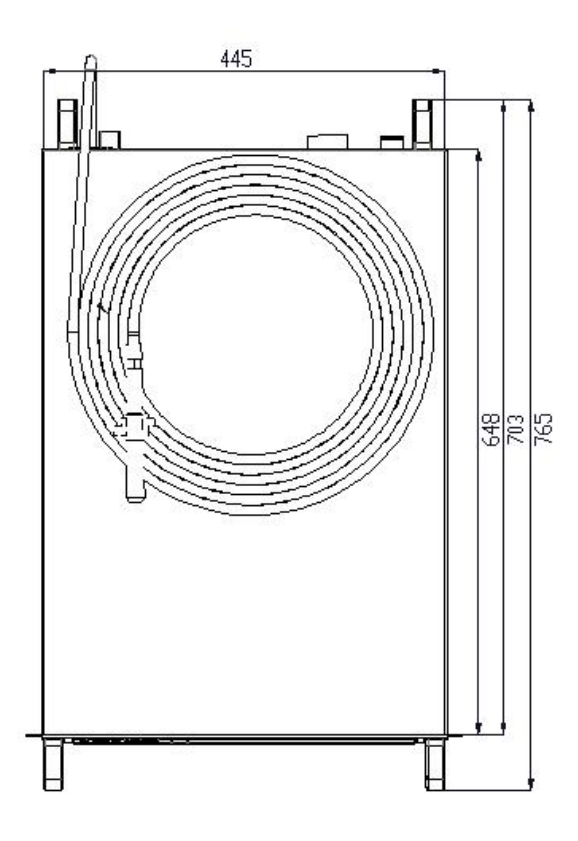

Figure 4 Top view of the Laser (unit: mm)

# 3.2 Dimensions of Optical Output Head

The optical output cable of Raycus RFL-QCW150/1500 fiber laser is QBH, and Figure 5 shows dimensions of the QBH optical output cable.

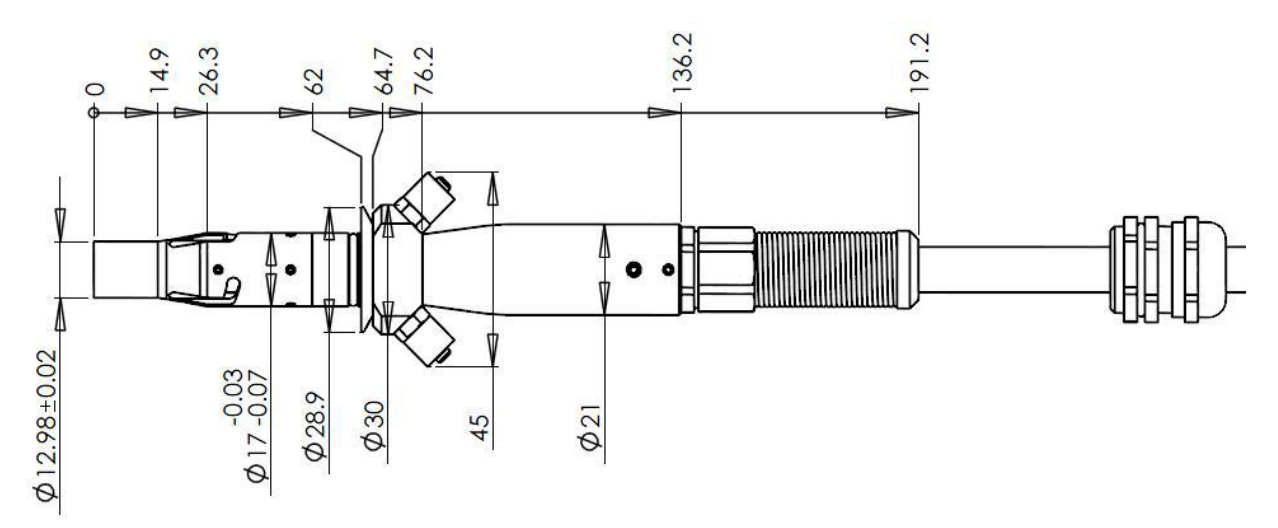

Figure 5 QBH--Optical Output Cable (unit: mm)

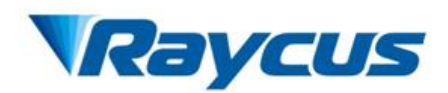

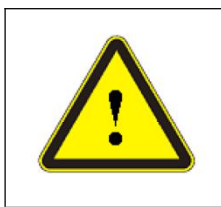

#### CAUTION:

Inspect lens of the QBH optical output cable before install it into the processing head. The use of a dirty, or improperly cleaned QBH optical output cable can cause serious damage to the laser.

# 3.3 Cooling Requirements

1. Raycus RFL-QCW150/1500 fiber laser has fans for active cooling.

2. Make sure there is sufficient airflow to cool the device when the laser is operating. Of course, the laser can also be operated where the ambient temperature is maintained at  $40^{\circ}$ C constantly with an air-conditioner.

3. In front and rear panel of the laser is respectively provided with an air inlet port and an air outlet port, thus there must have ample room at the in front and rear panel of the laser for air circulation.

4. The window shutter with dust proof cover in front panel of the laser is removable. Customers are required to disassemble and clear the dust proof cover regularly for air circulation.

## **3.4 Installation Procedures**

(1) Place the product in an appropriate position, immobilize it if necessary.

(2) Check if the power supply has the correct voltage (48±10% V DC), and the earth line is connected reliably.

(3) Connect the power cable and control cable to the product when power supply is OFF.

(4) Check the optical output head and clean it if necessary before install it. This procedure must be performed by Raycus personnel or person authorized by Raycus. If you find any dust or something that cannot be removed from the lens, stop installing the product and contact Raycus immediately.

(5) Prevent the delivery cable from treading, pinching or excessive bending during installation.

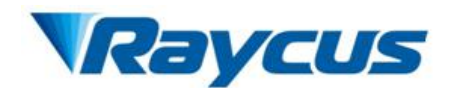

(6) During the installation and disassembly process, please take care to gently put the laser output head, do not be shocked.

(7) In the installation of laser output and output head process, please make sure that the surrounding environment is clean, otherwise it may pollute the output head(do to use fans to avoid dust)

(8) The optic fiber cable must not be bent with the radius less than 20 cm during transportation, storage and 30 cm when in operating.

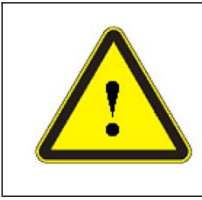

## CAUTION:

• All the cables can only be connected when power supply is off. Hot plug may damage the laser.

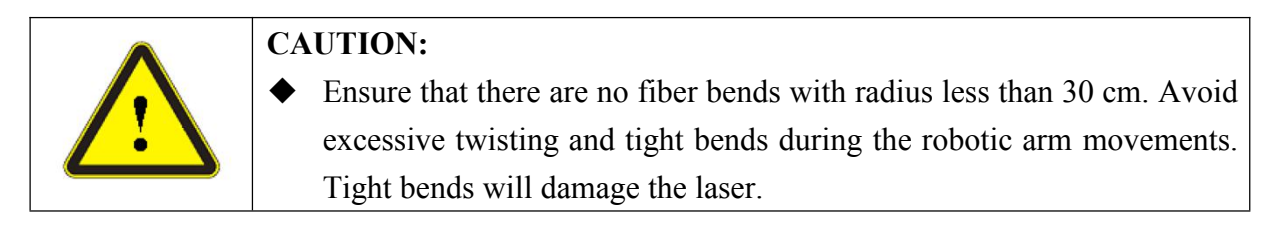

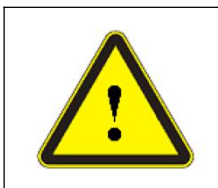

#### CAUTION:

- Make sure the aperture and the cavity of the processing head is clean.
- Keep the protective cap properly, prevent it from contamination. Or the aperture will be contaminated when capped.

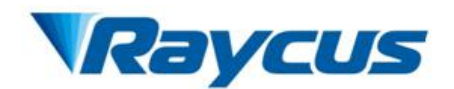

# **4** Using the Product

# 4.1 Front Panel

Figure 6 shows the front panel of QCW150/1500.

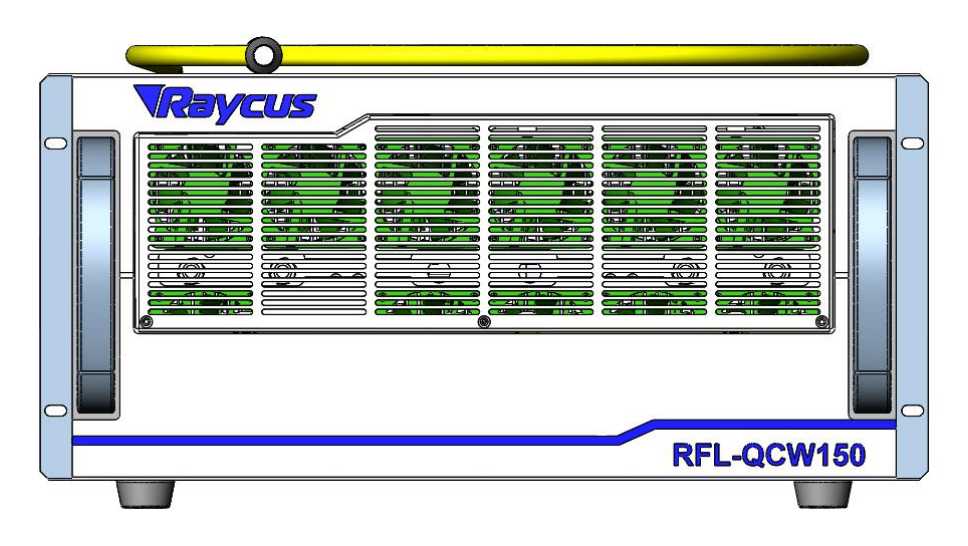

Figure 6 Front Panel View

# 4.2 Rear Panel

Figure 7 shows the rear panel of QCW150/1500.

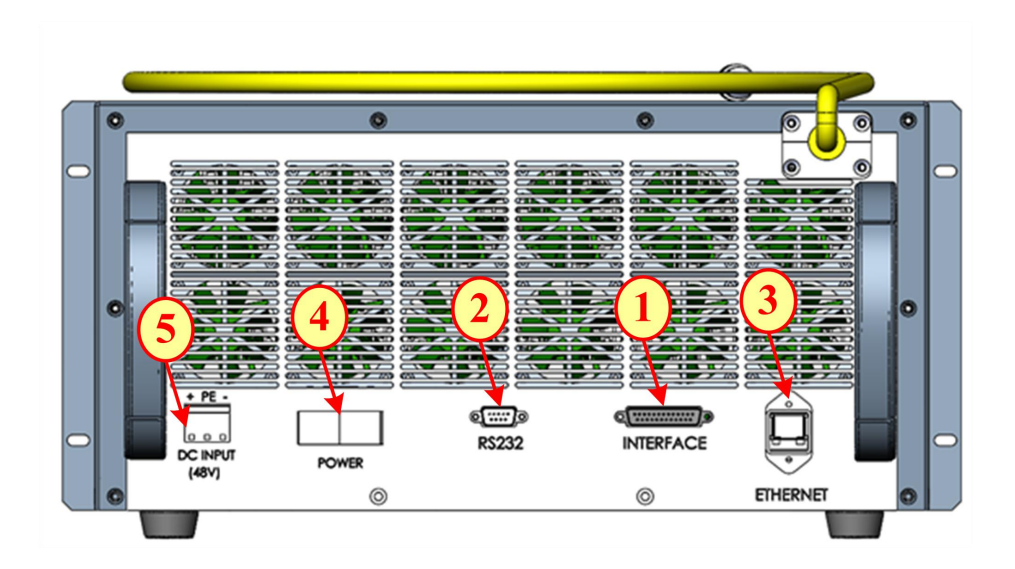

Figure 7 Rear Panel View

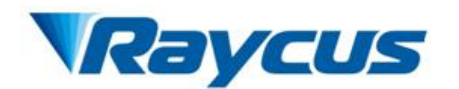

**1. INTERFACE:** This DB-25 interface connector is for all the control signals, including remote laser control, remote control mode setting, ready, analog control, modulation, etc.

**2. RS-232:** RS-232 interface connector, is used to connect the laser with PC Host. A matching RS-232 serial line is provided.

**3. ETHERNET:** Ethernet interface connector, is used to connect the laser with PC Host.

4. POWER: An air-break switch, to control the laser power supply ON and OFF.

5. DC INPUT: The socket for power supply. Check if the power supply has the correct

voltage (48±10% V DC), and the minimum current must greater than 20A.

## **4.3 Power Connection**

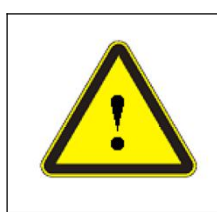

#### **CAUTION:**

• Before connect the product to DC power supply, you must check up that the DC power supply you will apply is in accordance with the specifications provided in Table 2

A power cord is provided in the package. Connect the external power supply to the socket "DC INPUT" on the rear panel with the provided power cord. On the rear panel, there are three wires labeled +, - and PE, respectively. You should connect the wires to the DC power supply according to the labels:

- $+ \rightarrow$  Power Supply(+48V)
- $\rightarrow$  Supply Return(GND)
- $PE \rightarrow Protective Earth(PE)$

The power supply circuit of this laser shall be equipped with an DC circuit breakers which breaking capacity must greater than 20A. In order to operate easily, the DC circuit breakers should be installed as close to the laser as possible and earmarked such as "DC Circuit Breakers".

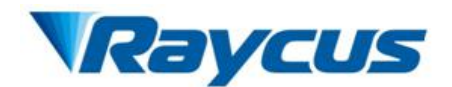

# 4.4 Interface Definition

## 4.4.1 Control interface

Figure 8 shows the control signals flow in the DB-25 interface connector.

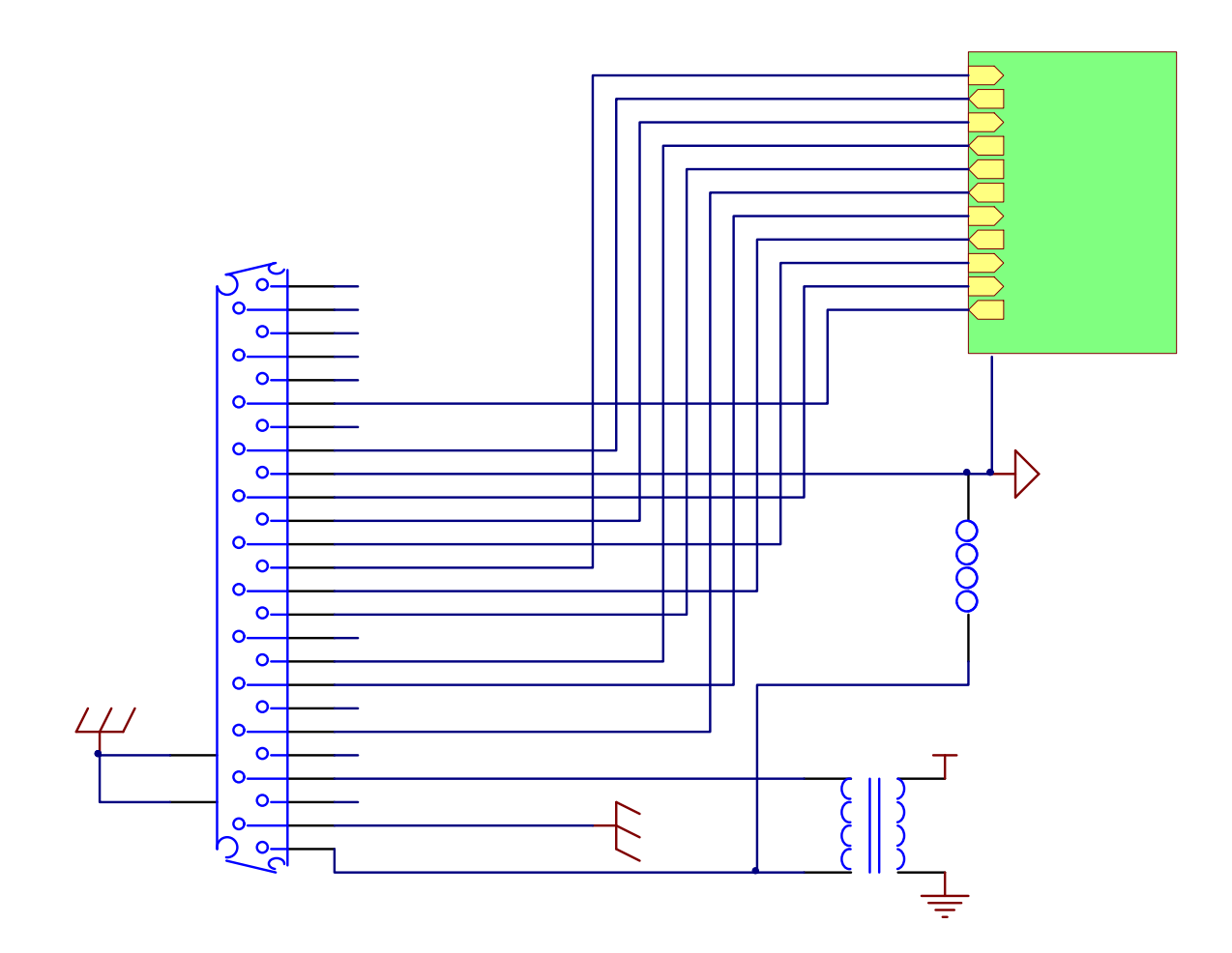

Figure 8 The control signals flow in the DB-25 interface connector Figure 9 shows the digital signal input interface circuit:

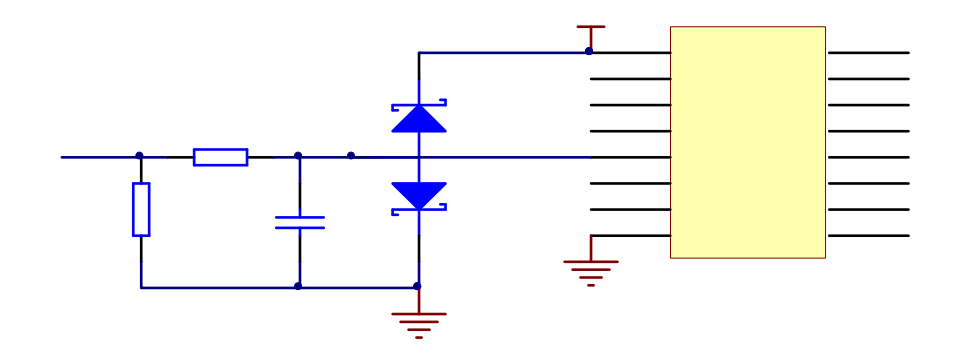

Figure 9: The digital signal input interface circuit

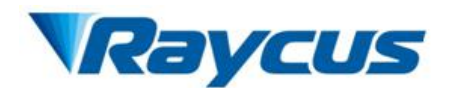

Figure 10 shows the digital signal output interface circuit:

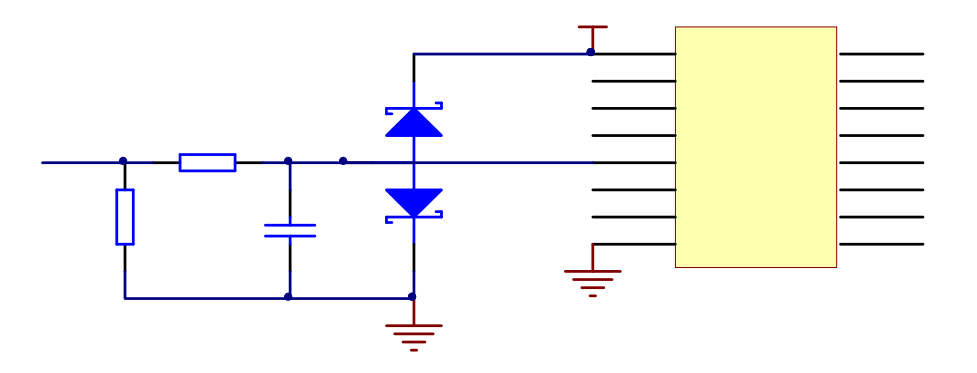

Figure 10 The digital signal output interface circuit

Figure 11 shows the 0-4V analog signal input interface circuit.

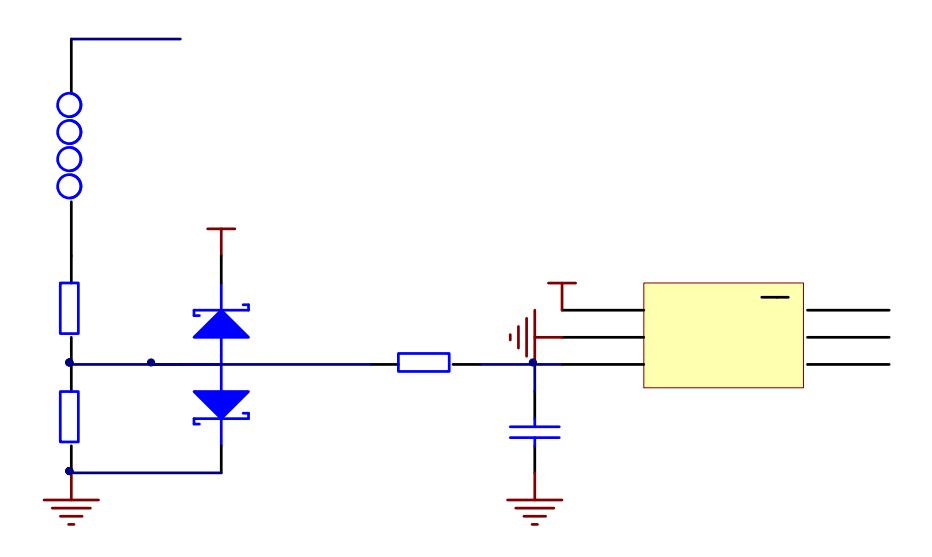

Figure 11 The 0-4V analog signal input interface circuit.

Figure 12 shows the analog signal output interface circuit.

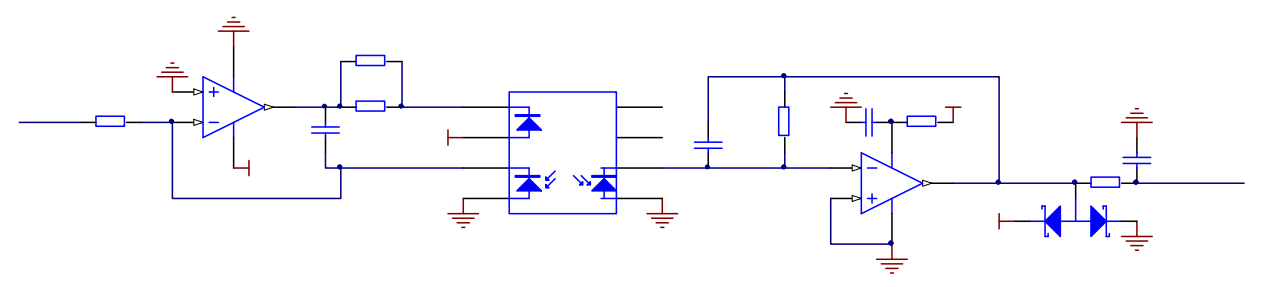

Figure 12 The analog signal output interface circuit.

All the control signals are integrated in the "INTERFACE" on the rear panel (Figure 6). We provide a DB-25 interface connector for the "INTERFACE", as shown in Figure 13:

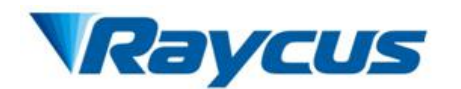

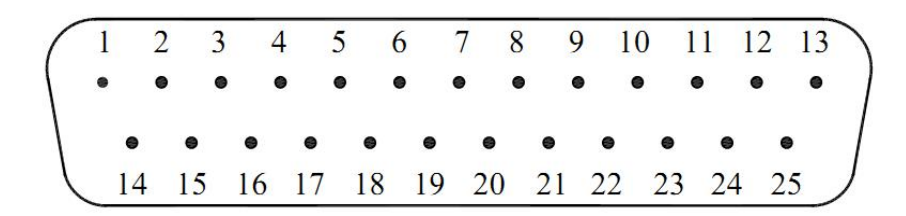

Figure 13 Pin number of DB-25 interface connector

#### Interface wire specification

The minimum wire gage is 18AWG at 15 meters (30 meters maximum regardless of gauge). The gage of the wire must increase as the distance increases. For connectivity, the wiring and/or cabling must have an overall shield to ensure proper functionality. The shield is to cover over all conductors and terminate at the unit where the conductors enter/exit the unit.

| Pin | Signal Name      | Signal Type | Signal Level | Description                                |                             |
|-----|------------------|-------------|--------------|--------------------------------------------|-----------------------------|
| 1   | Supply Return    | input       | 0V           | Supply return for house keeping            |                             |
| 2   |                  |             |              |                                            |                             |
| 3   | Reserved         |             |              | Customer connection is not allowed         |                             |
| 4   |                  |             |              |                                            |                             |
|     |                  |             |              | Case temperature monitor                   |                             |
| 5   | T Case           | output      | 0.01V/°C     | 1°C/0.01V                                  |                             |
|     |                  |             |              | 0.25V=25°C                                 |                             |
|     |                  |             |              | Pump current monitor                       |                             |
| 6   | ILD Monitor      | output      | 0-3.3V       | 0V corresponds to 0 current(power)         |                             |
|     |                  |             |              | 3.5V corresponds to max. current (power)   |                             |
| 7   | Emission Control | innert      | TTI          | Positive edgeenables emission              |                             |
|     | Emission Control | Input       | IIL          | Negative edge——disables emission           |                             |
|     |                  |             |              | Analog signal, setting the output power in |                             |
|     | External Analag  |             |              | AD mode:                                   |                             |
| 8   | External Analog  | input       | 0-4.0V       | 0V corresponds to 0% power                 |                             |
|     | Control          |             |              |                                            | 1V corresponds to 25% power |
|     |                  |             |              | 4V corresponds to 100% power               |                             |
|     | C. 1D.4          |             | 01/          | Reference for signals on pin               |                             |
| 9   | Signal Keturn    |             | UV           | 5,6,7,8,16,17,19,20,21,22,23,25            |                             |
| 10  |                  |             |              |                                            |                             |
| 11  | Reserved         |             |              | Customer connection is not allowed         |                             |
|     |                  |             |              |                                            |                             |

| Table 4: DB-25 interface connecto | r definition |
|-----------------------------------|--------------|
|-----------------------------------|--------------|

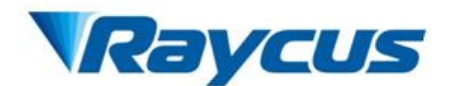

| 12 |                              |        |                      |                                                                                                    |
|----|------------------------------|--------|----------------------|----------------------------------------------------------------------------------------------------|
| 13 |                              |        |                      |                                                                                                    |
| 14 | Case                         |        | Earth                | Direct electrical connection to laser housing                                                                                                    |
| 15 | Housekeeping<br>Power Supply | input  | 4.8-5.5V             | Housekeeping, power supply for control PCB is derived from this pin                                                                                                    |
| 16 | Error                        | output | TTL                  | High =normal operation<br>Low =error                                                                                                    |
| 17 | Modulation                   | input  | TTL                  | High =ON<br>Low (or disconnected) =OFF                                                                                                    |
| 18 | Reserved                     |        |                      | Customer connection is not allowed                                                                                                    |
| 19 | Ready                        | output | TTL                  | High =normal operation(no error, main<br>supply voltage is ON)<br>Low =laser is not ready for emission<br>activation(either an error is present or main<br>supply voltage is OFF) |
| 20 | Reset                        | input  | TTL (edge sensitive) | Negative edge clears all resettable errors                                                                                                    |
| 21 | Guide Laser<br>Control       | input  | TTL                  | High=Guide laser is ON<br>Low= Guide laser is OFF                                                                                                    |
| 22 | Emission ON/OFF              | output | TTL                  | High =Emission ON<br>Low= Emission OFF                                                                                                    |
| 23 | Pbr Monitor                  | output | 0-3.3V               | <ul><li>Back reflection power monitor:</li><li>0 V corresponds to 0 power</li><li>3.3V corresponds to max. permissible level</li></ul>                                            |
| 24 |                              |        |                      | NC                                                                                                    |
| 25 | Pout Monitor                 | output | 0-3.3V               | Reserved                                                                                                    |

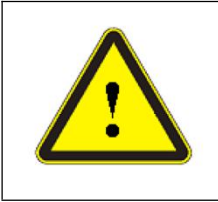

**CAUTION :** Please check the control voltage level and ensure that the level is in accordance with the requirements. Over voltage and voltage ripple may damage the product.

## 4.4.2 RS-232 Serial Port

Pin description for RS-232 serial port is shown on the Figure 14 and Table 5. And a matching RS-232 serial line is provided as shown on the Figure 15.

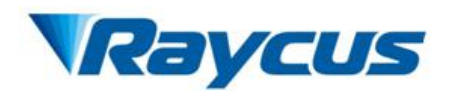

#### Figure 14 RS-232

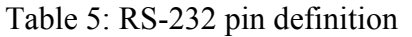

| Pin    | Description |
|--------|-------------|
| 2      | RX          |
| 3      | TX          |
| 5      | GND         |
| Others | NC          |

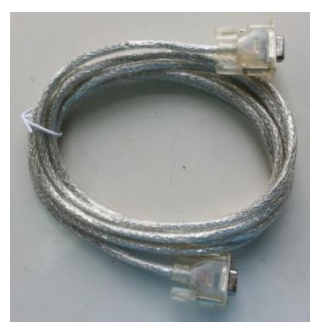

Figure 15 Wire of RS-232 serial

### 4.5 Operation Modes

There are three main modes of laser operation: **CW**, **PULSE** and **Wave**. The main differences between CW mode, PULSE mode and Wave mode are as follows:

- In PULSE mode the maximum peak power is considerably higher than in CW.
- In PULSE mode, the maximum pulse duration and the maximum duty cycle are limited to certain values (refer to Figure 16 PULSE mode operational range).
- In CW mode, the maximum pulse duration and duty cycle are not applicable.
- In Wave mode, the control system can store at most 100 waveforms and each of the waveform is made up by at most 200 points, representing a power curve. The output power for the laser varies with the power curve.

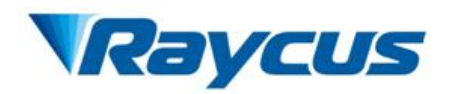

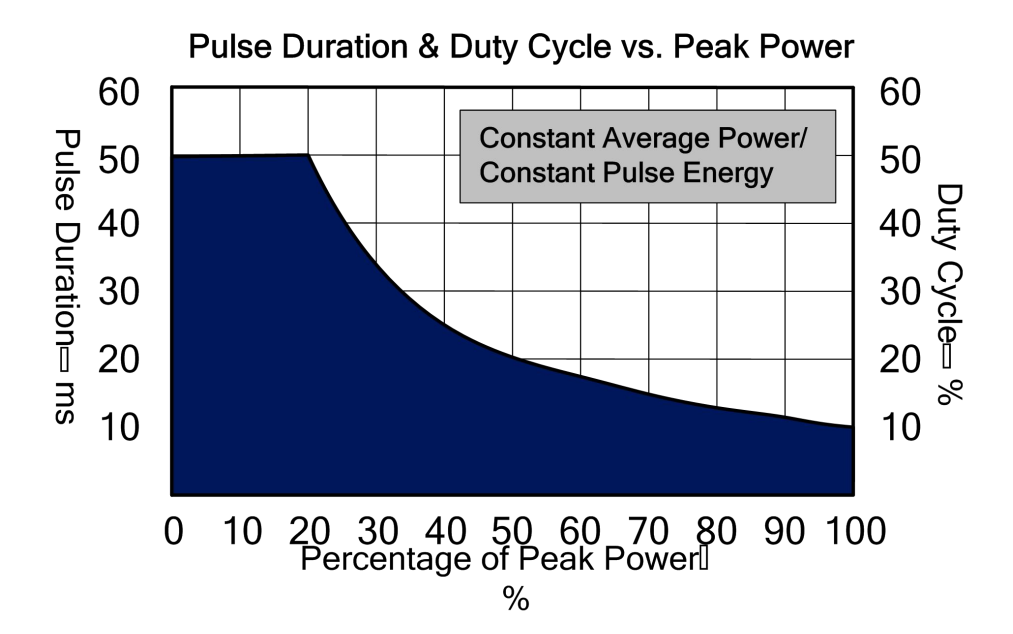

Figure 16 PULSE mode Operational range

#### 4.5.1 Operation Sub-modes

For CW and PULSE mode of laser emission, there are three operation sub-modes: Standalone, Modulation, Gate. There are two ways to set the power level: either digital (RS-232 or Ethernet) or via external analog voltage (Analog Power Control enabled). There are also two ways to enable/disable the laser emission: either digitally (RS-232 or Ethernet) or via the signal applied to the pins 7-9 of the DB-25 interface connector.

#### Standalone (Modulation and Gate Disabled)

The emission starts/stops by:

- 1) command of "EMON" and "EMOF" via RS-232;
- 2) command of "EMON" and "EMOF" via Ethernet;

#### Modulation

The emission starts/stops is performed by means of the modulation signal applied to the pins 17-9 of the DB-25 interface connector under the assumption that emission has been enabled before.

#### Gate

Pulses are generated internally with parameters set by sending corresponding commands via RS-232 or Ethernet. Start and stop of the pulse train is controlled by means of modulation signal

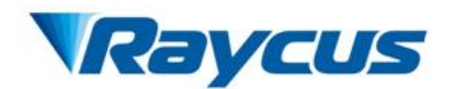

applied to the pins 17-9 of the DB-25 interface connector under the assumption that emission has been enabled before.

The details of the main control functions in all modes and sub-modes of operation are listed in Table 6.

|                       | Hardware Emission Control Enabled <sup>1</sup>    | Hardware Emission Control Disabled    |  |
|-----------------------|---------------------------------------------------|---------------------------------------|--|
| Emission Enabling     | Control interface                                 | DS 222 or Ethormot                    |  |
|                       | (DB-25 – pin7-9)                                  | RS-232 of Ethernet                    |  |
|                       | Analog Power Control Enabled <sup>2</sup>         | Analog Power Control disabled         |  |
| Power Setting         | Control interface                                 |                                       |  |
|                       | (DB-25 – pin8-9)                                  | RS-232 of Ethernet                    |  |
| Cuido Loson           | External Aiming Beam Control Enabled <sup>3</sup> | External Aiming Beam Control disabled |  |
| Enabling              | Control interface                                 | DS 222 or Ethormot                    |  |
| Enabiling             | (DB-25 – pin21-9)                                 | KS-232 of Ethernet                    |  |
| <b>Reset Errors</b>   | RS-232 or Ethernet or Analog Interface            |                                       |  |
| Available Operation   |                                                   |                                       |  |
| Modes                 | CW, Pulsed                                        |                                       |  |
| Available Operation   | Standalana Madulatian Cata                        |                                       |  |
| Sub-Modes             | Standalone, Modulation, Gate                      |                                       |  |
| <b>Operation Mode</b> | RS-232 or Ethernet                                |                                       |  |
| Selection             |                                                   |                                       |  |

#### Table 6 The main control functions

1: To enable HARDWARE EMISSION CONTROL send the command "ELE" via RS-232 or Ethernet interface, to disable - "DLE."

2: To enable ANALOG POWER CONTROL send the command "EEC" via RS-232or Ethernet interface, to disable - "DEC."

3: To enable EXTERNAL AIMING BEAM CONTROL send the command "EEABC" via RS-232 or Ethernet interface, to disable - "DEABC."

#### Wave mode

The Raycus software can reads a waveform file from the memory if a waveform has been edited and stored before (See Appendix 1.6 "Waveform Editing" for more information about how to edit and store a waveform). And the output power for the laser varies with the waveform(power curve). The emission starts/stops is performed by means of the modulation signal applied to the pins 17-9 of the DB-25 interface connector under the assumption that emission has been enable before.

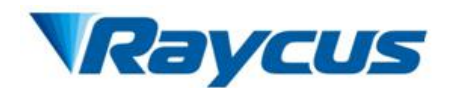

#### Instruction for operating (recommended):

Step 1: Select the operating mode (CW/ PULSE/ Wave/ Standalone/ Modulation/ Gate);

Step 2: Set parameters of power, frequency and pulse width;

Step 3: Enable the laser (By positive edge signal applied to the pin 7-9 of the DB-25

interface connector or send command "EMON");

Step 4: Emission starts/stops (By means of the modulation signal applied to the pins 17-9 of

the DB-25 interface connector)

#### 4.5.2 Computer Interface/Commands

#### (1) RS-232 Configuration

A three-wire (RxD, TxD, GND) interface is used (null modem cable). The individual commands are described in "Interface Commands". The RS-232 interface is configured with the parameters as listed in Table 7.

| Parameters   | Values |
|--------------|--------|
| Baud Rate    | 9,600  |
| Data Bits    | 8      |
| Stop Bits    | 1      |
| Parity       | NC     |
| Flow Control | NC     |

Table 7 RS-232 Parameters

#### (2) Ethernet TCP/IP Interface

The default IP address of the laser is 192.168.0.10 and the laser only supports UDP communication. The laser listens for connections on port 8099. The command must be sent as a single string in a single packet. The individual commands are described in "Interface Commands" section of this manual.

Table 8: Ethernet Interface Pinouts

| Pin | Description | Notes           |
|-----|-------------|-----------------|
| 1   | TX+         | Transmit Data+  |
| 2   | TX-         | Transmit Data - |

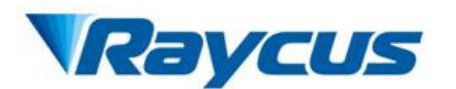

| 3 | RX+ | Receive Data + |
|---|-----|----------------|
| 4 | N/C | Not Connected  |
| 5 | N/C | Not Connected  |
| 6 | RX- | Receive Data - |
| 7 | N/C | Not Connected  |
| 8 | N/C | Not Connected  |

#### (3) Commands

All commands and responses consist of printable ASCII characters. Commands are typically three or four letter mnemonic codes followed by a parameter, if required. All commands and responses are terminated with a <Carriage Return> (CR, 0x0D, \r) character. If a CR terminated string is received, but a valid command is not found, a response of "Command ERR" is sent.

The commands are shown in Table 9, "Interface Commands" as all uppercase for clarity; the actual commands are not case sensitive. A space character is also shown between the command and parameter for clarity. The space is not required.

Every command generates a response. The responses generally consist of the command echoed back. If there is a returned value, it is separated from the echoed command by a ":" character.

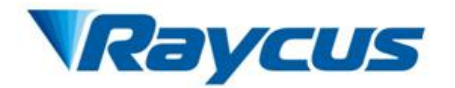

#### Table 9: Interface Commands

| Code  | Description                                                                                                    | Examples                                                                                    |
|-------|----------------------------------------------------------------------------------------------------|---------------------------------------------------------------------------------------------|
| ABF   | Aiming Beam OFF                                                                                                    | Sent: "ABF"<br>Response: "ABF"                                                              |
| ABN   | Aiming Beam ON                                                                                                    | Sent: "ABN"<br>Response: "ABN"                                                              |
| DEABC | Disable External Aiming Beam Control                                                                                                    | Sent: "DEABC"<br>Response: "DEABC"                                                          |
| DEC   | Disable External Control– Disables the external control input                                                                                                    | Sent: "DEC"<br>Response: "DEC"                                                              |
| DGM   | Disable Gate Mode– Disables internal pulse generator.                                                                                                    | Sent: "DGM"<br>Response: "DGM"                                                              |
| DLE   | Disable Hardware Emission Control                                                                                                    | Sent: "DLE"<br>Response: "DLE"                                                              |
| DMOD  | Disable Modulation— Disables the modulation control input.                                                                                                    | Sent: "DMOD"<br>Response: "DMOD"                                                            |
| DPM   | Disable Pulse Mode                                                                                                    | Sent: "DPM"<br>Response: "DPM                                                               |
| EEABC | Enable External Aiming Beam Control                                                                                                    | Sent: "EEABC"<br>Response: "EEABC"                                                          |
| EEC   | Enable External Control– Enables the external control input.                                                                                                    | Sent:: "EEC"<br>Response: "EEC"                                                             |
| EGM   | Enable Gate Mode—Enables internal pulse generator gated by signal applied to modulation input.                                                                                    | Sent: "EGM"<br>Response: "EGM"                                                              |
| ELE   | Enable Hardware Emission Control                                                                                                    | Sent: "ELE"<br>Response: "ELE"                                                              |
| EMOD  | Enable Modulation— Enables the modulation control input.                                                                                                    | Sent: "EMOD"<br>Response: "EMOD"                                                            |
| EMOFF | Stop Emission— Stops emission.                                                                                                    | Sent: "EMOFF"<br>Response: "EMOFF                                                           |
| EMON  | Start Emission— Starts emission.                                                                                                    | Sent: "EMON"<br>Response: "EMON"                                                            |
| EPM   | Enable Pulse Mode                                                                                                    | Sent: "EPM"<br>Response: "EPM"                                                              |
| RBT   | Read Board Temperature— Reads the temperature of the laser's control board. The response is an echo of the command, a delimiter of "." and the temperature in degrees centigrade. | Sent: "RBT"<br>Response: "RBT:36.6"                                                         |
| RCS   | Read Current Setpoint—Reads the setpoint for the LD current. The response is the command echoed back, followed by a delimiter of ":", and then the current setpoint in %.         | Sent: "RCS"<br>Response: "RCS:56.7"<br>(Indicates that the LD current<br>setpoint is 56.7%) |

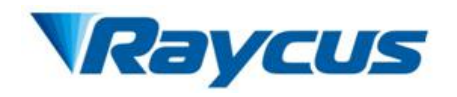

| Code  | Description                                                                                                    | Examples                                                                                                    |
|-------|----------------------------------------------------------------------------------------------------|----------------------------------------------------------------------------------------------------|
| RCT   | Read Laser Temperature — Reads the internal temperature<br>of the laser. The response is an echo of the command, a delimiter of<br>":", and the temperature in degrees centigrade.                                                                                                    | Sent: "RCT"<br>Response: "RCT:34.5"                                                                                                    |
| RDGW  | Read Default Gateway –Reads the current default gateway of the device. The response is the command echoed back, followed by a delimiter of ":" and then the default gateway in dot-decimal notation.                                                                                                    | Sent: "RDGW"<br>Response: "RDGW:192.168.0.1"                                                                                                    |
| RERR  | Reset Errors — Resets any resettable errors.                                                                                                    | Sent: "RERR"<br>Response: "RERR"                                                                                                    |
| RIP   | Read IP –Reads the current IP address of the device. The response<br>is the command echoed back, followed by a delimiter of ":", and<br>then the IP address in dot-decimal notation.                                                                                                    | Sent: "RIP"<br>Response: "RIP: 192.168.0.10"                                                                                                    |
| RMASK | Read Subnet Mask — Reads the current subnet mask of the device.<br>The response is the command echoed back, followed by a delimiter<br>of ":", and then the subnet mask in dot-decimal notation.                                                                                                    | Sent: "RMASK"<br>Response : "RMASK :<br>255.255.255.0"                                                                                                    |
| RPRR  | Read Pulse Repetition Rate — Reads the pulse repetition rate. The response is the command echoed back, followed by a delimiter of ":" and then the pulse width in Hz.                                                                                                    | Sent: "RPRR"<br>Response: "RPRR: 10"<br>(Indicates that the PRR is 10 Hz)                                                                                           |
| RPW   | Read Pulse Width — Reads the pulse width. The response is the command echoed back, followed by a delimiter of ":" and then the pulse width in milliseconds (ms).                                                                                                    | Sent: "RPW"<br>返回: "RPW: 5.5"<br>(Indicates that the pulse width is<br>5.5 ms)                                                                                      |
| SDC   | Set Diode Current — Sets the diode current. The units are in<br>percent of maximum current. The setpoint must be below 100%<br>and above the minimum current setpoint. The current can also be<br>set to 0. The response from the laser is the command echoed back,<br>a delimiter of ":" and then the current setpoint for the laser. A value<br>that is outside the acceptable range receives a response of "ERR:<br>Out of Range." | Sent: "SDC 34.2"<br>Response: "SDC: 34.2"<br>(Current Setpoint is set to34.2%)<br>Sent: "SDC 104.2"<br>Response: "ERR: Out of Range"<br>(The setpoint is unchanged) |
| SDGW  | Set Default Gateway —Followed by a number in dot-decimal notation sets the default gateway for the laser.                                                                                                    | Sent: "SDGW 192.168.0.1"<br>Response: "SDGW: 192.168.0.1"                                                                                                    |
| SIP   | Set IP — Followed by a number in dot-decimal notation sets the IP address for the laser.                                                                                                    | Sent: "SIP 192.168.0.10"<br>Response: "SIP 192.168.0.10"                                                                                                    |
| SMASK | Set Subnet Mask— Followed by a number in dot-decimal notation sets the subnet mask for the laser.                                                                                                    | Sent: "SMASK 255.255.255.0"<br>Response: "SMASK<br>255.255.255.0"                                                                                                   |

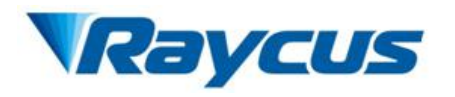

| Code |                       |         |                 | De     | Examples                            |                                           |
|------|-----------------------|---------|-----------------|--------|-------------------------------------|-------------------------------------------|
|      | Set Pulse 1           | Repet   | ition           | Rate   | - Sets the pulse repetition rate.   |                                           |
|      | The units             | are ii  | n Hz            | . The  | pulse width and the duty cycle      | Sent: "SPRR 10"                           |
|      | (dependent            | on th   | ie pul          | se wi  | dth and pulse repetition rate) must | Response: "SPRR: 10"                      |
|      | be within t           | he sp   | ecifie          | d ran  | ge. The response from the laser is  | (PRR is set to 10Hz)                      |
| SPRR | the comma             | nd ec   | choed           | back   | a delimiter of ":", and then the    | Sent: "SPRR 100"                          |
|      | pulse repet           | ition   | rate.           | A va   | lue that is outside the acceptable  | Response : "ERR: Duty cycle too           |
|      | range recei           | ives a  | a resi          | ponse  | of "ERR: Duty cycle too high.       | high"                                     |
|      | max.duty c            | vcle X  | XX.X            | %."    |                                     |                                           |
|      | Set Pulse             | Width   | ) <u> </u>      | Sets   | the pulse width. The units are in   |                                           |
|      | millisecond           | ls (ms  | a) Th           | e nuls | e width and the duty cycle must be  | Sent. "SPW 5.5."                          |
| SPW  | within the            | s (IIIs | ied re          | o puis | Can only be set to integer multiple | Besnonse. "SDW-55"                        |
|      | af 0.02mc             | speen   | icu ia          | inge.  | can only be set to integer multiple | Kesponse: 51 W. 5.5                       |
| OT A | Deed deer             |         |                 | ~t~t-  | The statue is reported as a         |                                           |
| 51A  |                       |         | atus            | statu  | s—The status is reported as a       |                                           |
|      | bit-encodec           | 1 32-1  | 011 W           | ord.   | Undefined bits or bits defined as   | Response: "STA: 4100"                     |
|      | "Reserved"            | can t   | be in           | any s  | tate and should be ignored. Each of | This translates to the following:         |
|      | the bits hav          | e the   | follo           | wing   | Mammal an amption                   | $4100 = 0 \times 1004$ , so bits 2 and 12 |
|      | Bit 0                 | -       | 1               | =      | Command Buffer Overflow             | are set. This means that emission         |
|      |                       | -       | 0               | =      | Normal operation                    | is on and modulation is enabled.          |
|      | Bit 1                 | -       | 1               | =      | Overheat                            |                                           |
|      | Bit 2                 | -       | 0               | =      | Emission Off                        |                                           |
|      |                       | -       | 1               | =      | Emission On<br>Back Pofloction OK   |                                           |
|      | Bit 3                 | -       | 1               | =      | High Back Reflection level          |                                           |
|      | <b>D!</b> ( )         | -       | 0               | =      | Analog Power Control Disable        |                                           |
|      | Bit 4                 | -       | 1               | =      | Analog Power Control Enable         |                                           |
|      | Bit 5                 | -       | 0               | =      | Normal operation                    |                                           |
|      | - 1 = Pulse Too Long  |         |                 |        | Pulse Too Long                      |                                           |
|      | Bit 7                 | -       | Res             | ervec  |                                     |                                           |
|      | - 0 = Aiming Beam OFF |         | Aiming Beam OFF |        |                                     |                                           |
|      | - 1 = Aimi            |         | Aiming Beam ON  |        |                                     |                                           |
|      | Bit 9 -               |         | 0               | =      | Normal operation                    |                                           |
|      | - 0 = CW Mode         |         |                 |        |                                     |                                           |
|      | Bit10 -               |         | 1               | =      | PULSE Mode                          |                                           |
|      | <b>Bit 11</b>         | -       | 0               | =      | Power Supply OK                     |                                           |
|      |                       | -       | 1               | =      | Power Supply Out of Range           |                                           |
|      | Bit 12                | -       | 0               | =      | Modulation Disable                  |                                           |
|      |                       | -       | 1               |        |                                     |                                           |

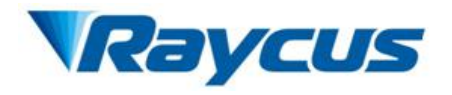

| Code    |                                                                                  |        |        |                          |                                      | Examples |                                      |
|---------|----------------------------------------------------------------------------------|--------|--------|--------------------------|--------------------------------------|----------|--------------------------------------|
| STA     | Read dev                                                                         | ice st | atu    | led                      | Sent: "STA"                          |          |                                      |
| (cont.) | 32-bit wor                                                                       | d. Ur  | ndef   | ny                       | Response: "STA: 4100"                |          |                                      |
| . ,     | state and                                                                        | shou   | ld 🛛   | ng                       | This translates to the               |          |                                      |
|         | meaning                                                                          |        |        | 0                        |                                      | 0        | following: $4100 = 0 \times 1004$ so |
|         | incuning                                                                         |        |        |                          | hits 2 and 12 are set. This          |          |                                      |
|         |                                                                                  |        |        |                          |                                      |          |                                      |
|         | Bit 13                                                                           | -      | 0      | =                        | Compatibility Disable                |          | means that emission is on            |
|         |                                                                                  | -      | 1      | =                        | Compatibility Enable                 |          | and modulation is enabled.           |
|         | Bit 14                                                                           | -      | R      | eserve                   | ed                                   |          |                                      |
|         | Bit 15                                                                           | -      | R      | eserve                   |                                      |          |                                      |
|         | Bit 16                                                                           | -      | 0      | =                        | Gate Mode Disable                    |          |                                      |
|         |                                                                                  | -      | 1      | =                        | Gate Mode Enable                     |          |                                      |
|         | Bit17                                                                            | -      | 0      | =                        | Normal operation                     |          |                                      |
|         |                                                                                  | -      | 1      | =                        | High Pulse Energy                    |          |                                      |
|         | Bit 18                                                                           | -      | 1      | _                        | Hardware Emission Control Disable    |          |                                      |
|         |                                                                                  | -      | 1      | _                        | Narmal anaration                     |          |                                      |
|         | Bit 19                                                                           | -      | 1      | _                        | Normal operation                     |          |                                      |
|         | Bit 20                                                                           | -      | I<br>R | -                        | rower supply ranue                   |          |                                      |
|         | Bit 20                                                                           | -      | R      | eserve                   |                                      |          |                                      |
|         | Bit 22                                                                           | -      | R      | eserve                   | ed                                   |          |                                      |
|         | DR 22                                                                            | -      | 0      | =                        | Normal operation                     |          |                                      |
|         | Bit 23                                                                           | -      | 1      | =                        | Duty Cycle Too High                  |          |                                      |
|         |                                                                                  | -      | 0      | =                        | Normal operation                     |          |                                      |
|         | Bit 24                                                                           | -      | 1      | =                        | Low Temperature                      |          |                                      |
|         | Bit 25                                                                           | -      | R      | eserve                   | ed                                   |          |                                      |
|         | Diac                                                                             | -      | 0      | 0 = Normal operation     |                                      |          |                                      |
|         | Bit 26                                                                           | -      | 1      | =                        | GND Leakage                          |          |                                      |
|         | D:4 07                                                                           | -      | 0      | =                        | Hardware Aiming Beam Control Disable |          |                                      |
|         | <b>DIL 2</b> 7                                                                   | -      | 1      | =                        | Hardware Aiming Beam Control Enable  |          |                                      |
|         | D:4 29                                                                           |        | 0      | =                        | Normal operation                     |          |                                      |
|         | Dit 20                                                                           | -      | 1      | 1 = Aiming Beam Alarm    |                                      |          |                                      |
|         | Bit 29 -                                                                         |        | 0      | =                        | Normal operation                     |          |                                      |
|         | DR 27                                                                            | -      | 1      | = Critical Error         |                                      |          |                                      |
|         | $\begin{array}{c c} - & 0 & = & \text{Fiber Interlock OK} \\ \hline \end{array}$ |        |        |                          |                                      |          |                                      |
|         |                                                                                  | -      | 1      | = Fiber Interlock Active |                                      |          |                                      |
|         | Bit 31 -                                                                         |        | 0      | =                        | Normal operation                     |          |                                      |
|         |                                                                                  | -      | 1      | =                        | High Average Power                   |          |                                      |
|         |                                                                                  |        |        |                          |                                      |          |                                      |
|         |                                                                                  |        |        |                          |                                      |          |                                      |
|         |                                                                                  |        |        |                          |                                      |          |                                      |

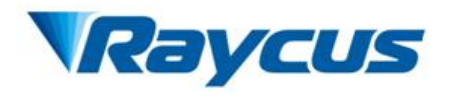

| Code |                |        |       |                  | Description                           |          | Examples              |
|------|----------------|--------|-------|------------------|---------------------------------------|----------|-----------------------|
| STR  | Read Rayc      | us Er  | rs—I  | Read             | the private abnormal status of Raycus | s Laser. | Sent: "STR"           |
|      | The status     | is rep | orted | as a             | bit-encoded 32-bit word.              |          | Response: "STR: 4100" |
|      | DUO            | 0      | =     | Normal operation |                                       |          |                       |
|      | Bit 0          | -      | 1     | =                | ACDC1 Alarm                           |          |                       |
|      | D'4 1          | -      | 0     | =                | Normal operation                      |          |                       |
|      | BIUI           | -      | 1     | =                | ACDC2 Alarm                           |          |                       |
|      | Bit 2          | -      | Res   | serve            | 1                                     |          |                       |
|      | Bit 3          | -      | Res   | serve            | 1                                     |          |                       |
|      | Bit 4          | -      | Res   | serve            | 1                                     |          |                       |
|      | Bit 5          | -      | Res   | served           | 1                                     |          |                       |
|      | Bit 6          | -      | 0     | =                | Normal operation                      |          |                       |
|      |                | -      | 1     | =                | BOOST ERROR                           |          |                       |
|      | Bit 7          | -      | Res   | serveo           |                                       |          |                       |
|      | Bit 8          | -      | 0     | =                | Normal operation                      |          |                       |
|      |                | -      | 1     | =                | Cur Driver I Alarm                    |          |                       |
|      | Bit 9          | -      | 0     | =                | Normal operation                      |          |                       |
|      |                | -      | 1     | =                | Cur Driver2 Alarm                     |          |                       |
|      | Bit10          | -      | 1     | _                | Normal operation                      |          |                       |
|      |                | -      | 1     | _                | Normal operation                      |          |                       |
|      | Bit 11         | _      | 1     | =                | Cur Driver4 Alarm                     |          |                       |
|      |                | _      | 0     | =                | Normal operation                      |          |                       |
|      | Bit12          | -      | 1     | =                | Laser Out1 Alarm                      |          |                       |
|      |                | -      | 0     | =                | Normal operation                      |          |                       |
|      | Bit13          | -      | 1     | =                | Laser Out2 Alarm                      |          |                       |
|      | D:414          | -      | 0     | =                | Normal operation                      |          |                       |
|      | DIU14          | -      | 1     | =                | Laser Energy1 Alarm                   |          |                       |
|      | Rit15          | -      | 0     | =                | Normal operation                      |          |                       |
|      | DRIS           | -      | 1     | =                | Laser Energy2 Alarm                   |          |                       |
|      | Bit 16         | -      | Res   | serve            | 1                                     |          |                       |
|      | Bit17          | -      | Res   | served           | 1                                     |          |                       |
|      | Bit18          | -      | Res   | served           | 1                                     |          |                       |
|      | Bit19          | -      | Res   | serve            | 1                                     |          |                       |
|      | BIT20<br>D:421 | -      | Res   | serve            | 1                                     |          |                       |
|      | DIL21<br>Bit22 | -      | Por   | serve            | 1                                     |          |                       |
|      | Bit23          | -      | Res   | serve            | 1                                     |          |                       |
|      | Bit24          | _      | Res   | serve            | 1                                     |          |                       |
|      | Bit25          | _      | Res   | served           | 1                                     |          |                       |
|      | Bit26          | -      | Res   | served           | 1                                     |          |                       |
|      | Bit27          | -      | Res   | served           | 1                                     |          |                       |
|      | Bit28          | -      | Res   | served           | 1                                     |          |                       |
|      | Bit29          | -      | Res   | served           | 1                                     |          |                       |
|      | Bit30          | -      | Res   | served           | 1                                     |          |                       |
|      | Bit31          | -      | Res   | served           | 1                                     |          |                       |

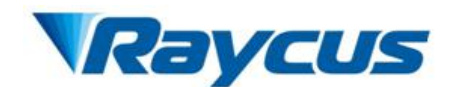

## 4.6 Installation and Operation instruction

- Particular care must be taken when taking out and installing the device.
   Notice: Please make sure there is sufficient airflow that allows for the specified heat load developed during operation.
- 2) Leave the protective cap on and check the lens of optical output head with bright light for dust, dirt or damage before installing the device. If needed, clean the lens first and put the protective cap on before the optical output head installed.
- 3) Particular care must be taken when installing the fiber optic cable as well as the optical output head. After installing the fiber optic cable, leave the protective cap and check the lens of optical output head again to confirm whether it is clean and then install it.
- 4) Check power switch on rear panel and ensure air-break switch is "OFF". Connect electrical cables and connectors according to operating mode the end user selected. Make sure that incoming DC voltages are equal to the level noted in the specification.
- 5) Switching air-break to "ON", and wait 10s for the control system activated after 5V voltage is supplied to the pins 15-1 of the DB-25 interface connector. Connect the device with PC Host via RS-232 serial port or Ethernet and start operating the device.

### 4.7 Software instructions

The details of software instructions see **[Appendix 1-Software Instructions]**.

#### 4.8 Alarms and Solution

Some alarm may occur when the laser is running. If any alarm occurs, the ALARM light (yellow) on the front panel of the laser will light up and the laser will stop emitting and the alarm state can be displayed on "Raycus status" in Raycus software homepage. The instructions and solutions of alarms are as follows:

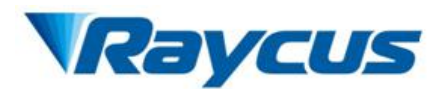

| Alarm Name                    | Reason                                                                     | Solution                                                                                                    |
|-------------------------------|----------------------------------------------------------------------------|----------------------------------------------------------------------------------------------------|
| High/Low<br>Temperature Alarm | Cooling system failure                                                     | Check the fan and ventilation ducts                                                                                                    |
| Laser out Alarm               | Internal failure of laser                                                  | Restart the laser, if this alarm continues to occur, please contact Raycus.                                                                                     |
| Laser energy Alarm            | Internal failure of laser                                                  | Restart the laser, if this alarm continues to occur, please contact Raycus.                                                                                     |
| Current Drive Alarm           | Internal failure of laser                                                  | Restart the laser, if this alarm continues to occur, please contact Raycus.                                                                                     |
| Control Supply Alarm          | Internal failure of laser                                                  | Restart the laser, if this alarm continues to occur, please contact Raycus.                                                                                     |
| Boost Alarm                   | Internal failure of laser                                                  | Restart the laser, if this alarm continues to occur, please contact Raycus.                                                                                     |
| Main Supply Alarm             | External failure of<br>supply power source or<br>internal failure of laser | Check if external supply power source<br>is well or the air switch is closed;<br>Restart the laser, if this alarm continues<br>to occur, please contact Raycus. |
| High Average Power<br>Alarm   | Duty ratio too high or<br>pulse width too long                             | Reduce duty ratio or pulse width;<br>Restart the laser, if this alarm continues<br>to occur, please contact Raycus.                                             |

Table 10 Instructions and solutions for alarms of laser

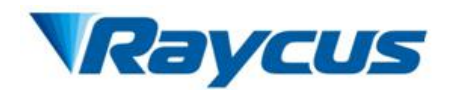

# 5 Warranty, Return and Maintenance

### 5.1 General Warranty

Raycus warrants that all Raycus fiber laser products are conformed to applicable product specifications under normal use and are free from defects in materials and workmanship. The warranties start on the date of shipment from Raycus for a period of time as set forth in the applicable purchase contracts or product specifications. Raycus has the right to choose to repair or replace any product that proves to be defective in materials and workmanship selectively during the warranty period. Only products with particular defects are under warranty. Raycus reserves the right to issue a credit note for any defective products produced in normal conditions.

### 5.2 Limitations of Warranty

The warranty does not cover the maintenance or reimbursement of our product of which the problem results from tampering, disassembling, misuse, accident, modification, unsuitable physical or operating environment, improper maintenance, damages due to excessive use or not following the instructions caused by those who are not from Raycus. Customer has the responsibility to understand and follow this instruction to use the device. Any damage caused by fault operating is not warranted. Accessories and fiber connectors are excluded from this warranty.

According to the warranty, client should write to us within 31days after the defect is discovered. This warranty does not involve any other party, including specified buyer, end-user or customer and any parts, equipment or other products produced by other companies.

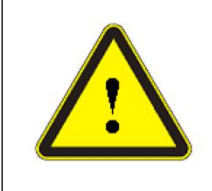

**WARNING:** It is the customer's responsibility to understand and follow operating instructions in this User Guide. Accessories and fiber connectors are not covered by this warranty.

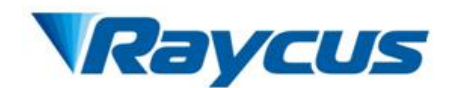

# 5.3 Service and Repair

> Do not open the device. There are no user serviceable parts, equipment or assemblies for user in this product. All service and maintenance shall be performed by qualified Raycus personnel.

> Please contact Raycus as soon as possible when problems under warranty about maintenance happened.

> The product returned with permission should be placed in a suitable container.

> If any damage happened to the product, please notify the carrier in document immediately.

We reserve the right to make changes in design or constructions of any of our products at anytime without incurring any obligation to make changes or install the same on units previously purchased.

All the items about warranty and service above provided by Raycus are for user's reference; formal contents about warranty and service are subject to the contract.

© 2018 Wuhan Raycus Fiber Laser technologies Co., Ltd. All Rights Reserved.

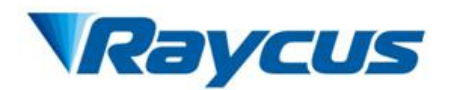

# **Appendix 1—Software instructions**

#### 1.1 Recommended system requirements

- 1) Win XP or above
- 2) .NET 4.0 or above

#### 1.2 Installation

1) Download the software package and unzip it directly:

Address: http://www.raycuslaser.com/index.php/index-show-tid-53.html

| 名称                      | 修改日期             | 类型              | 大小       |
|-------------------------|------------------|-----------------|----------|
| 👚 Config.xml            | 2018/3/9 9:50    | XML 文档          | 1 KB     |
| ] IP.txt                | 2018/1/26 14:38  | 文本文档            | 1 KB     |
| CW.exe                  | 2018/3/22 14:26  | 应用程序            | 106 KB   |
| QCW.exe.config          | 2017/11/30 10:35 | XML Configurati | 1 KB     |
| CW.pdb                  | 2018/3/22 14:26  | Program Debug   | 174 KB   |
| QCW.vshost.exe          | 2018/3/22 14:30  | 应用程序            | 24 KB    |
| D QCW.vshost.exe.config | 2017/11/30 10:35 | XML Configurati | 1 KB     |
| QCW.vshost.exe.manifest | 2013/3/18 17:00  | MANIFEST 文件     | 1 KB     |
| 🗟 ZedGraph.dll          | 2008/12/12 16:01 | 应用程序扩展          | 300 KB   |
| 🖭 ZedGraph.xml          | 2008/12/12 16:01 | XML 文档          | 1,458 KB |

Figure 1 Download and unzip

2) Create a shortcut:

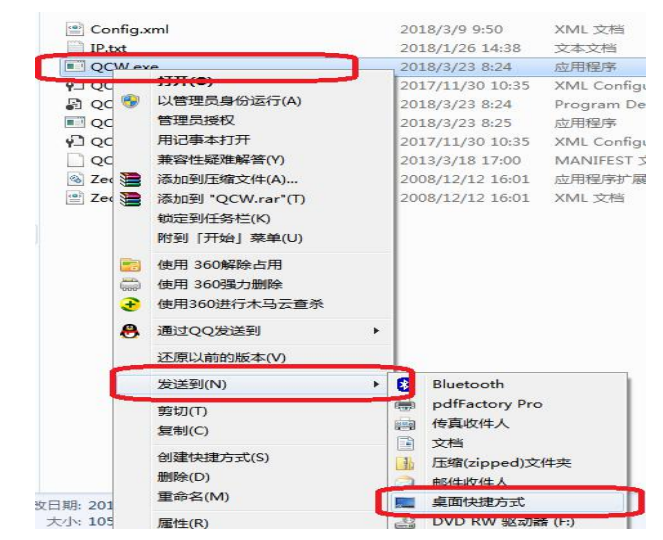

Figure 2 Create a shortcut

3) A shortcut on desk:

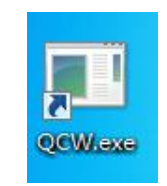

Figure 3 A shortcut on desk

#### 1.3 Running

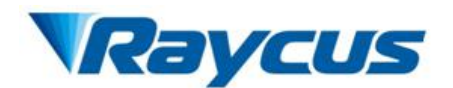

Double-click to run the software and the most common initial tasks are displayed for easy

selection in Home Page.

| File       Session       Tools       Language       Help       Exit         System       Faitereation       Faitereater       Faitereater       Faiter <th>QCW_Raycus V1.0.0</th> <th></th> <th></th> <th></th> <th></th>                                                                                                    | QCW_Raycus V1.0.0                                 |                                                                             |                                                                                           |                                                                                                    |                                                                                                    |
|----------------------------------------------------------------------------------------------------|---------------------------------------------------|-----------------------------------------------------------------------------|-------------------------------------------------------------------------------------------|----------------------------------------------------------------------------------------------------|----------------------------------------------------------------------------------------------------|
| System Information Geide Laser Control DEARC EARCH Later Control DEARC EARCH Later Control DEARC EARCH LATER EARCH LATER EARCH EARCH EARCH EARCH EARCH EARCH EARCH EARCH EARCH EARCH EARCH EARCH EARCH EARCH EARCH | ile Session Tools Language Help                   | Exit                                                                        |                                                                                           |                                                                                                    |                                                                                                    |
| Leer Tengerature  It make Set Read  NO Comm Connect  NO Comm Connect  NO C | System Information<br>Laser Firmware Version Read | Guide Laser Control           DEADC         EEADC           AEF         ABM | A                                                                                         | Raycus Status<br>ACDC1 Alarn1<br>ACDC1 Alarn2<br>ACDC2 Alarn1<br>ACDC2 Alarn2                        | Laser Status<br>Enission ON<br>External AD<br>Guide Laser ON<br>Pluce Mode ON                                             |
| Liser Tine DOA DOA DOA DOA DOA DOA DOA DOA DOA DOA                                                                                                    | Laser SN<br>Read                                  | Pluse Or Continuous<br>Pluse CN<br>Gate Mode                                |                                                                                           | ACDC1 Out Vol Low<br>ACDC2 Out Vol Low<br>BOOST ERR<br>FFU<br>Cur Driver1 Alarm                      | Modulation Mode ON<br>Gate Mode ON<br>Wave Mode En<br>Guide Laser External Control En<br>Hardware Emission Control Enable |
| Image: Set Set Set Set Set Set Set Set Set Set                                                                                                    | Laser Tine Read Laser Tennerature                 | DGM EGM<br>Modulation Mode<br>DMOD EMOD                                     | - Clear                                                                                   | Cur Driver2 Alern<br>Cur Driver3 Alern<br>Cur Driver4 Alern<br>Laser Out1 Alern1<br>Laser Out2 Alern | Temp High<br>Temp Low<br>Average Power High<br>Power Supply Failure<br>Raycus Err1                                        |
| IP Set Read<br>Mask Set Read<br>Vere Node Enable<br>DD711 EFFN<br>NO Comm Connect                                                                                                    | Read IF                                           | Hardware Emission Control DLE ELE                                           | Power 0 v Set Get Pluse Repetiton Rate 200 v Set Get Pluse Width(ms) TMmx:2.5 0.1 Set Get | Laser Energyl Low                                                                                    |                                                                                                    |
| Vave Node Enable DW2N Enzn NO Comm Connect                                                                                                    | IP Set Read                                       | External AD Control DEC EEC                                                 | Start Emission Stop Emission                                                              | Get                                                                                                  | ErrRST Get                                                                                                    |
| NO Comm Connect                                                                                                    |                                                   | Wave Mode Enable                                                            |                                                                                           |                                                                                                    |                                                                                                    |
|                                                                                                    | NO Comm Connect                                   |                                                                             |                                                                                           |                                                                                                    |                                                                                                    |

Figure 4 Home Page

## 1.4 System Menu

- 1) Communication Connection
- ① Serial RS-232 Connection

Select Session » RS-232 Get COM » open to connect serial RS-232 from PC host to the laser:

|                                                                        | Serial Set                           |
|------------------------------------------------------------------------|--------------------------------------|
| QCW_Raycus V1.0.0<br>File Session Tools Language<br>Syst Ethernet Read | COM COM3<br>Get COM<br>Open<br>Close |
| Note: The COM mus connected to the laser.                              | t be consistent with the serial port |

Figure 5 Serial RS-232 Communication

Click "open" and return Home Page.

(2) Ethernet Connection

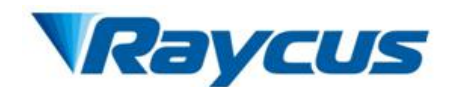

Select *Session 》 Ethernet 》 connect* to connect Ethernet from PC host to the laser:

|                                                                                                    | Form_EthConfig                                                                                                    |
|----------------------------------------------------------------------------------------------------|----------------------------------------------------------------------------------------------------|
| QCW_Raycus V1.0.0                                                                                                    |                                                                                                    |
| File Session Tools Language<br>Syst RS232<br>Las Ethernet Read                                                                                                    | DisConnet                                                                                                    |
| Note: In order to connect<br>Ethernet successful, you must first<br>manually configure the correct IP<br>address in Config.xml Config.xml<br>can be found in the installation<br>directory | Contig.xml - 记身本<br>文件(F) 编辑(E) 格式(O) 查看(V) 帮助(H)<br>K?xml version="1.0" encoding="utf<br><config><br/><item id="1"><br/><sulture>9521<ip>192.168.0.10</ip><br/><prssnold 1259<="" prssnold=""><br/></prssnold></sulture></item><br/></config> |

Figure 6 Ethernet Communication

Click "Connect" and return Home Page.

2) Tools

Click "*Tools » Read Alarm Record*" to get the alarm record of the laser.

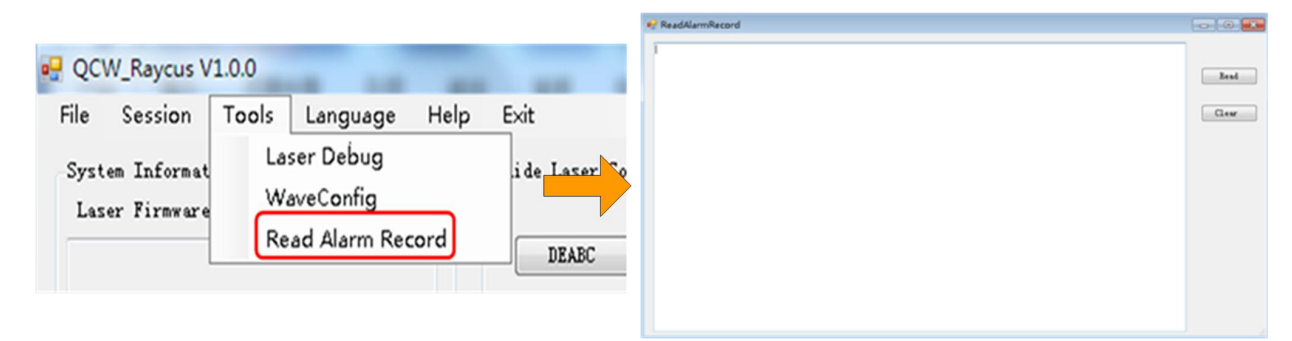

Figure 7 Get the Alarm Record

Click "Read" to get the alarm messages and click "Clear" to delete current alarm record.

3) Language

Click "Language 》简体中文" to switch language from English to Chinese.

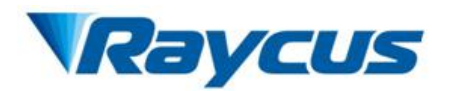

| QCW, Raycus V1.0.0<br>ile Session Tools Language Help<br>Ki段政務<br>I支制团和介書版本 读取 | Exit<br>Oncide Leaser Centers                                                             | Session Too<br>em Information<br>er Firmware Ver: | bls Lar | 简体中文                        | Help Exit                                                                                                 | aser Contr<br>IABC                                                                                                    |
|--------------------------------------------------------------------------------|-------------------------------------------------------------------------------------------|---------------------------------------------------|---------|-----------------------------|----------------------------------------------------------------------------------------------------|----------------------------------------------------------------------------------------------------|
| 教大器序列号<br>读取<br>教大器时14                                                         | SLAR SLAR<br>Fluxe or Continuous<br>Brought Marking<br>Gate Bode<br>Gate Billy, GateBilly |                                                   |         |                             | ACC2 Alwes2<br>ACCC Out Vol Low<br>ACCC Out Vol Low<br>DOC5環決算業<br>登録<br>电急能払続に算業<br>电急能払続に算業             | <ul> <li>新中國式开</li> <li>國時國式开</li> <li>高計模式开</li> <li>波形模式开</li> <li>分和其大控制使能</li> <li>分都和本式=#控制使能</li> <li>重要过新</li> <li>重要过新</li> </ul> |
| 读取<br>教代器基度<br>If                                                              | Nodulation Node<br>「満動模式矢」 「満動模式开」<br>Nardware Emission Control<br>外部使能矢 外部使能开」           | Beissien Centrel<br>功率百分数<br>频率                   | 0 •     | Clear<br>Set Get<br>Set Get | <ul> <li>电流起动抵(昇常</li> <li>出光:昇常</li> <li>出光:昇常</li> <li>光元:昇常</li> <li>光功率:昇常</li> <li>光功率:昇常</li> </ul> | <ul> <li>平均均率过差</li> <li>注制新电源异常</li> <li>更多异常</li> </ul>                                                                                 |
| I? Set. Read<br>Back Set. Read                                                 | External AD Central<br>HEADX HEADA<br>Fare Node Raule<br>REQUEXT. REUQUET                 | 野式 (st.)<br>正光                                    | ×.      |                             | 读取                                                                                                    | Azak (a                                                                                                    |

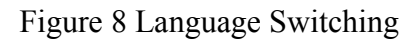

## 3) Help

Click "*Help*" to get the current version information.

# 1.5 Home Page

1) System Information

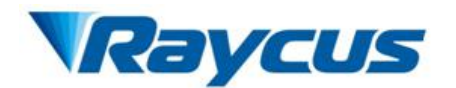

| System Information<br>Laser Firmware Version Read<br>PCB:14-02-0583<br>Author:Raycus<br>Version:1.0.0<br>Brief:QCW<br>Date:Mar 19 2018 17:13:05 | Click " <i>Read</i> ' to get<br>current information of<br>laser firmware<br>version. |
|----------------------------------------------------------------------------------------------------|--------------------------------------------------------------------------------------|
| Laser SN<br>28003E000B51363434353232                                                                                                    | Click " <i>Read</i> ' to get the                                                     |
| Read                                                                                                    | laser serial number<br>which is globally<br>unique.                                  |
| Laser Time                                                                                                    |                                                                                      |
| 2018 3/23 10:11:57                                                                                                    | Click " <i>Read</i> " to get                                                         |
| Read                                                                                                    | current clock time                                                                   |
| Laser Temperature                                                                                                    |                                                                                      |
| 255.0                                                                                                    | Click " <i>Read</i> ' to get                                                         |
| Read                                                                                                    | temperature of heat                                                                  |
| IP                                                                                                    | sink in the laser.                                                                   |
| IP 192.168.0.10 Set Read                                                                                                    | Click " <i>Read</i> ' to get IP address of the laser. And                            |
| Mask 255. 255. 255. 0 Set Read                                                                                                    | if you want to reset the                                                             |
|                                                                                                    | laser IP address, you can<br>click " <i>Set</i> " after type new IP                  |
|                                                                                                    | address in the input box .                                                           |
| Click " <i>Read</i> " to get Mask address of the Note: The                                                                                      | e laser Mask address must be                                                         |
| Consisten                                                                                                    | It with PC Host , see $< 1.8$                                                        |

Iaser. And if you want to reset the laserconsistent with PC Host , see < 1.8</th>Mask address, you can click "Set" after<br/>type new Mask address in the input box .Configuring the Local Area Connection for<br/>Ethernet>

Figure 9 System Information on Home Page

2) Control Mode Setting

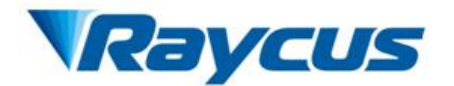

| Guide Laser Control         |                                                                                                    |
|-----------------------------|----------------------------------------------------------------------------------------------------|
| DEABC EEABC<br>ABF ABN      | Click " <i>DEABC</i> " indicate that the aiming beam<br>ON/OFF is controlled by buttons of "ABF/ABN";<br>Click " <i>EEABC</i> " indicate that the aiming beam<br>ON/OFF is controlled by signal applied to the<br>pins 7-9 of the DB-25 interface connector. |
| Pulse Or Continuous         | Click " <b>Pulse</b> " indicate that the laser is operating<br>in PULSE mode; Click " <b>CW</b> " indicate that the<br>laser is operating in CW mode.                                                                                                    |
| Gate Mode                   | Click "EGM" indicate that internal pulse generator is<br>enabled and laser pulse sequence is performed by<br>signal applied to the pins 7-9 of the DB-25 interface<br>connector.                                                                             |
| Modulation Mode             | Click " <i>EMOD</i> ' indicate that the internal pulse<br>generator is disabled and Emission start/stop is<br>performed by signal applied to the pins 17-9 of<br>the DB-25 interface connector.                                                              |
| Hardware Emission Control   | Click " <i>ELE</i> " indicate that hardware emission<br>control is enabled and Emission start/stop is<br>performed by signal applied to the pins 7-9 of the                                                                                                  |
| External AD Control DEC EEC | Click " <i>EEC</i> " indicate external power control is<br>enabled and power level is set via external analog<br>voltage applied to the pins 8-9 of the DB-25 interface<br>connector.                                                                        |
| Wave Mode Enable            | Click " <i>DEC</i> " Indicate external power control is<br>disabled and power level is set via (RS-232 or<br>Ethernet).<br>Click " <i>EWPM</i> " indicate that laser is operating in<br>Wave mode.                                                           |

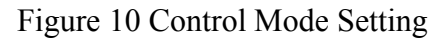

Note: Steps of laser emission start:

Step 1: Enable emission control

(Enable emission control is performed by signal applied to the pins 7-9 of the DB-25 interface

connector if hardware emission control is enabled (ELE), while it is performed by command via

RS-232 or Ethernet if hardware emission control is disabled (DLE).)

Step 2: Emission starts/stops

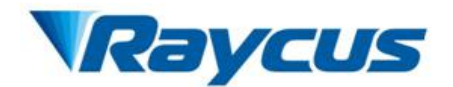

(In Standalone mode, emission starts is performed by command via RS-232 or Ethernet; In

Gate/ Modulation /Wave mode, emission starst is performed by signal applied to the pins 17-9 of

the DB-25 interface connector)

3) Parameter Setting and Reading and Emission Control

| DEABC<br>EFABC<br>ABF<br>EFM<br>DGM<br>STA<br>DMOD<br>SPRR 200<br>SFW 0.1<br>This part displays the set<br>response information co<br>current clicking of the bu<br>convenient for the end u<br>own control system.<br>Click " <i>Clear</i> " can clear u<br>part. | nt command<br>rresponding<br>itton, which i<br>sers to deve<br>p all record i | and<br>to the<br>s<br>lop the<br>n this<br>Clear | ir  |
|----------------------------------------------------------------------------------------------------|-------------------------------------------------------------------------------|--------------------------------------------------|-----|
| Emission Control                                                                                                    |                                                                               |                                                  |     |
| Power                                                                                                    | <b>•</b>                                                                      | Set                                              | Get |
| Pluse Repetiton Rate                                                                                                    | 200 🔻                                                                         | Set                                              | Get |
| Pluse Width(ms) TMax:5.00                                                                                                    | 0.1                                                                           | Set                                              | Get |
| Start Emission                                                                                                    | Stop Emiss                                                                    | ion                                              |     |

The end user can get and set laser parameters like Power level, Pulse frequency, Pulse width through this part. Emission start/stop can also be performed by clicking buttons of "Start Emission/ Stop Emission" Notes:

All If the laser is operating in internal mode, emission start/stop can be performed by clicking buttons of "Start Emission/ Stop Emission".

If the laser is operating in Gate/ Modulation /Wave mode, "DEL" means that clicking buttons of "Start Emission/ Stop Emission" is enabled/disabled emission control, while "EEL" means that clicking buttons of "Start Emission/ Stop Emission" is invalid.

BI When Pulse repetition rate is 0, output of laser is single pulse.

C1 The pulse width can only be an integer multiple of 0.02ms.

Figure 11 Parameter Setting and Reading and Emission Control

#### 4) Laser Status

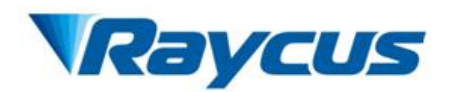

| Raycus Status       | Laser Status                  |
|---------------------|-------------------------------|
| ACDC Alarm1         | Emission ON                   |
| 🔲 ACDC Alarm2       | External AD                   |
| InterLock1          | 🔲 Guide Laser ON              |
| InterLock2          | 🔲 Pluse Mode ON               |
| 🔲 InterLock Err     | 🔲 Modulation Mode ON          |
| 📰 FFU               | 🔲 Gate Mode ON                |
| 🔲 Boost Err         | 🔲 Wave Mode En                |
| 🔲 Laser Ready       | 🔲 Guide Laser External Contro |
| 🔲 Cur Driver1 Alarm | 🔲 Hardware Emission Control E |
| 🔲 Cur Driver2 Alarm | Temp High                     |
| 🔲 Cur Driver3 Alarm | Temp Low                      |
| 🔲 Cur Driver4 Alarm | 🥅 Average Power High          |
| 🔲 Laser Out1 Alarm1 | Power Supply Failure          |
| 📃 Laser Out2 Alarm  | 🕅 Raycus Err1                 |
| 🔲 Laser Energyl Low |                               |
| 🔲 Laser Energy2 Low |                               |
|                     |                               |
|                     |                               |
|                     |                               |
|                     | ErrRST Get                    |
|                     |                               |

Figure 12 Laser Status

Click "*Get*" to get the current laser status and Click "*ErrRST*" to clear all current laser errors that can be cleared.

## 1.6 Waveform Edit

1) Click "WaveConfig" to enter the waveform editing page:

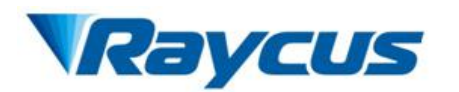

|                                                                                                    | 🖳 QCW_Raycus                  | V1.0.0              | -                        | -              |                                       |               |                                                          |
|----------------------------------------------------------------------------------------------------|-------------------------------|---------------------|--------------------------|----------------|---------------------------------------|---------------|----------------------------------------------------------|
|                                                                                                    | File Session                  | Tools               | Language                 | Help           |                                       |               |                                                          |
|                                                                                                    | System Inform<br>Laser Firmwe | at La<br>are M      | aser Debug<br>/aveConfig |                |                                       |               |                                                          |
| WaveConfig                                                                                                    |                               | 80                  | Perer @-1003)            | Tine (+100 us) | Power (0-100%)                        | Time (*100us) |                                                          |
| Current Wave Subser 0<br>Current Wave No. 0<br>Espests 0<br>Intervals Time (*100us) 0<br>Check Laser PassWord<br>Enter 0 bytes PassWord:<br>1122334455667780 |                               |                     |                          |                | Add<br>Insert<br>Hove up<br>Hove Down |               | Fdisk<br>Save To Flash<br>Read Yave From<br>Flash To Ras |
|                                                                                                    | Check                         | Wave                |                          |                | Lenove                                |               |                                                          |
|                                                                                                    | 0.4                           | 0.6<br>Time(*0.tms) | 0.8                      | 1.0            | 12                                    | Set           | Get                                                      |

Figure 13 Enter the Waveform Editing Page

2) Steps of waveform editing:

 $\textcircled{1}\label{eq:relation}$  Read a waveform file flash to RAM:

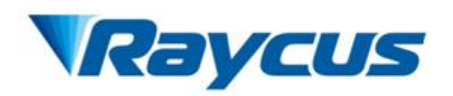

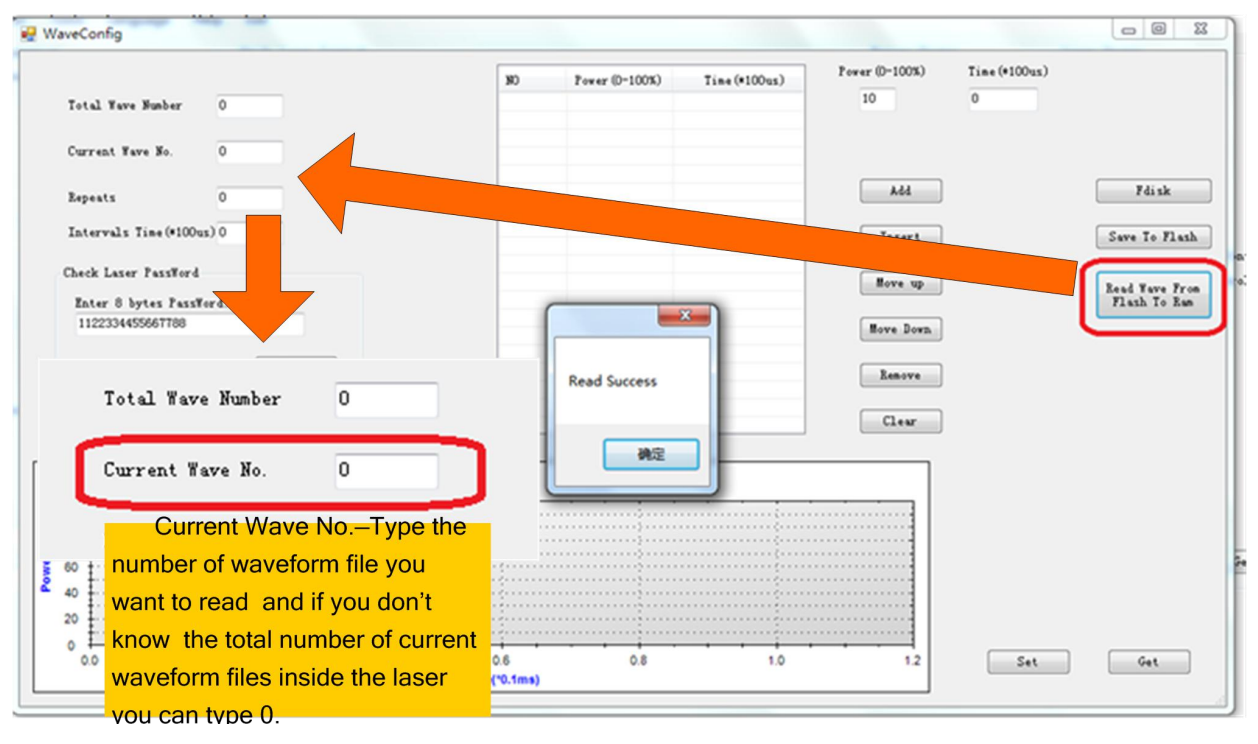

Figure 14 Read a waveform file flash to RAM

②Click "Get" to save current waveform file to flash:

|                             | - Contract - Contract |                |               | Power (0=100%) | Time (#100mm) |                       |
|-----------------------------|----------------------------------------------------------------------------------------------------|----------------|---------------|----------------|---------------|-----------------------|
|                             | NO                                                                                                    | Power (0-100%) | Time (*100us) | rower(U=100%)  | 11me(*10015)  |                       |
| Total Wave Number 4         | 0                                                                                                    | 10             | 0             | 10             | 0             |                       |
|                             | 1                                                                                                    | 10             | 1             |                |               |                       |
| Current Wave No. 0          | 2                                                                                                    | 10             | 2             |                |               |                       |
|                             | 3                                                                                                    | 10             | 3             |                |               |                       |
| Repeats 0                   | 4                                                                                                    | 10             |               | Add            |               | Fdisk                 |
| -                           |                                                                                                    |                |               |                |               |                       |
| Intervals Time(*100us) 0    |                                                                                                    | x              |               | Insert         |               | Save To F             |
| Check Laser PassWord        |                                                                                                    |                |               | More up        |               | <u></u>               |
| Enter 8 hytes PassWord      |                                                                                                    |                |               | move up        |               | Read Wave<br>Flash To |
| 1122334455667788            | Rea                                                                                                    | d Success      |               |                |               |                       |
|                             |                                                                                                    |                |               | Move Down      |               |                       |
| Check                       |                                                                                                    |                |               | <u> </u>       |               |                       |
| Sheck                       |                                                                                                    | 确定             |               | Remove         |               |                       |
|                             |                                                                                                    |                |               |                |               |                       |
|                             | L.                                                                                                    |                | +             | Clear          |               |                       |
|                             |                                                                                                    |                |               |                |               |                       |
|                             |                                                                                                    |                |               |                |               |                       |
|                             | Wave                                                                                                    |                |               |                |               |                       |
| 100                         | Wave                                                                                                    |                |               |                |               |                       |
| 100                         | Wave                                                                                                    |                |               | - Foxer        |               |                       |
| 100                         | Wave                                                                                                    |                |               |                |               |                       |
| 100 80 60                   | Wave                                                                                                    |                |               |                |               |                       |
| 100<br>80<br>60<br>40       | Wave                                                                                                    |                |               | <u> </u>       |               |                       |
| 100<br>80<br>60<br>40<br>20 | Wave                                                                                                    |                |               |                |               |                       |
| 100<br>80<br>60<br>40<br>20 | Wave                                                                                                    |                |               |                |               | _                     |

Figure 15 Save Current Waveform File to Flash

Total Wave Number indicate the total number of waveform files inside the laser, for

example 4 means that optical waveform file number (Current wave No) is 0,1,2,3.

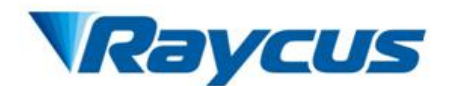

If the waveform file number you want to read is 3, type 3 in box of Current Wave No. and click "Get" to get corresponding waveform file.

| avecomig                                    |       |      |                |               |                |               |              |
|---------------------------------------------|-------|------|----------------|---------------|----------------|---------------|--------------|
|                                             |       | NO   | Power (0-100%) | Time (*100us) | Power (0-100%) | Time (*100us) |              |
| Total Wave Number 4                         |       | 0    | 0              | 0             | 10             | 0             |              |
|                                             |       | 1    | 100            | 10            |                |               |              |
|                                             |       | 2    | 100            | 20            |                |               |              |
| Current Wave No. 3                          |       | 3    | 0              | 22            |                |               |              |
| Repeats O                                   |       |      |                |               | Add            |               | Fdisk        |
| Intervals Time (*100us) 0                   |       | _    |                | _             | Insert         |               | Save To Flas |
| Check Laser PassWord                        |       |      |                |               | Move up        |               | Read Wave Fr |
| Enter 8 bytes PassWord:<br>1122334455667788 |       | Rea  | ad Success     |               | ( <b>.</b>     |               | Flash To Ra  |
| 1122001100001100                            |       |      |                |               | Move Down      |               |              |
|                                             | Check |      |                |               | Remove         |               |              |
|                                             |       |      | 确定             |               |                |               |              |
|                                             |       |      |                | Þ             | Clear          |               |              |
|                                             |       | 144  |                |               |                |               |              |
|                                             |       | wave |                |               |                |               |              |
| 100                                         |       | wave |                |               | - Row          |               |              |
| 100                                         |       | wave |                |               |                |               |              |
| 100                                         |       | wave |                |               |                |               |              |
| 100                                         |       | wave |                |               |                |               |              |
| 100 80 60 40                                |       | wave |                |               |                |               |              |
| 100<br>80<br>60<br>40                       |       | wave |                |               |                |               |              |
| 100<br>80<br>60<br>40<br>20                 |       | wave |                |               |                |               |              |
|                                             |       | wave |                |               |                |               |              |

Figure 16 Get A Waveform File.

③Editing a new waveform file:

| Current Wave No.     | 3     |
|----------------------|-------|
| Repeats              | 0     |
| Intervals Time(*100  | us) O |
| Check Laser PassWord |       |
| Enter o Dytes fass   | nora. |

Figure 17 Editing a new waveform file

Firstly type current Total Waveform Numbers as the value of Current Wave No., which represent the current waveform's number.

Repeats: The number of repetitions of the output waveform and 0 means infinite.

Intervals Time: Intervals time between waveforms in 100ms.

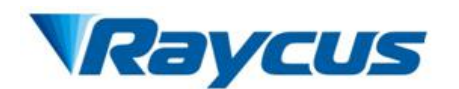

Adding new waveform requires password verification and the default password is

#### 1122334455667788.

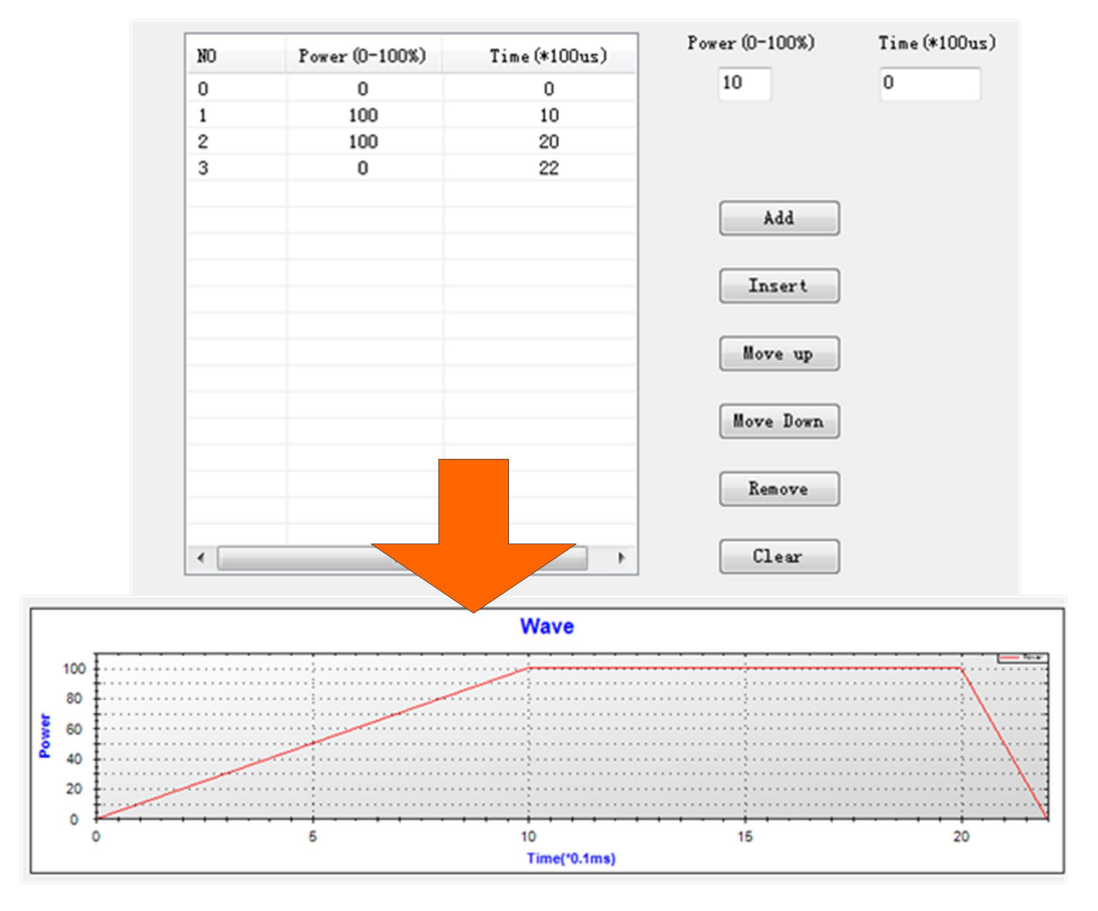

Figure 18 Editing a new waveform file by dots

The waveform files are described by power and time and each dot represents power level of the laser at a certain time. As shown in Figure 18, fours dots represents three sections of a waveform and the power level at time 0 is 0%, power level at time 1ms is 100%, power level at time 2.2ms is 0%.

| Command   | Description                                      |
|-----------|--------------------------------------------------|
| ADD       | Add a new dot                                    |
| Insert    | Insert a new dot before current dot you selected |
| Move Up   | Move up current dot                              |
| Move Down | Move down current dot                            |
| Clear     | Clear all dots                                   |

Table 1 Command of Waveform Editing

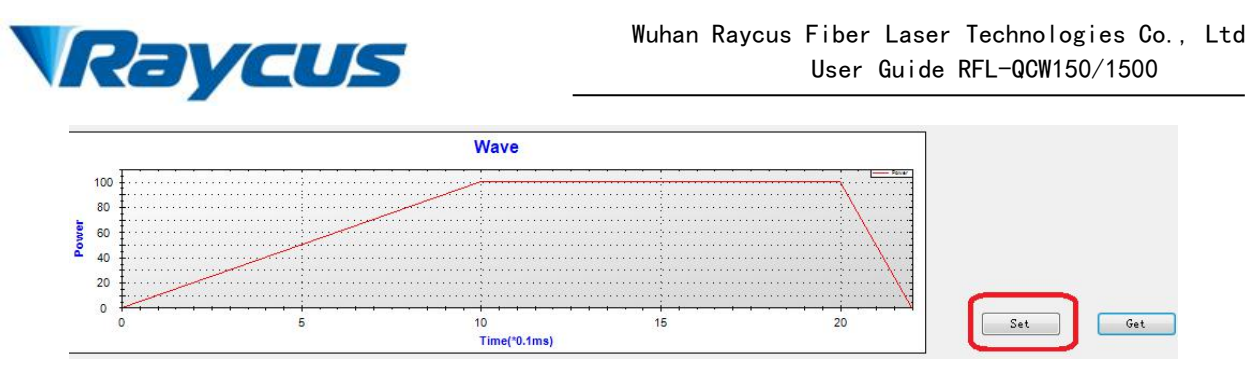

Figure 19 Download Current Waveform to RAM

Click "Set" to download current waveform to RAM

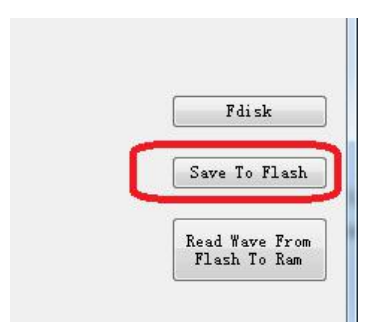

Figure 20 Download Current Waveform to Laser Flash

Click "Save To Flash" to download current waveform to laser flash.

3) Delete all waveform files

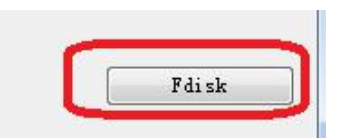

Figure 20 Delete All Waveform Files

Click "Fdisk" to format flash memory and delete all waveform files. The software does not support single waveform file deletion.

### **1.7 Laser Configuration File**

1) Location of configuration file

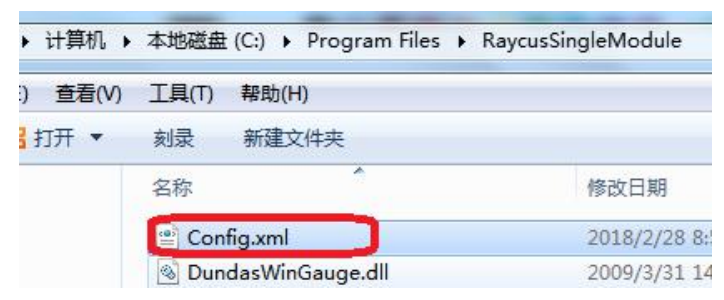

Figure 21 Location of configuration file

2) Open configuration file

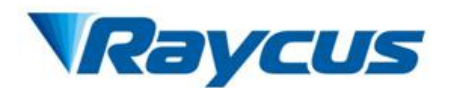

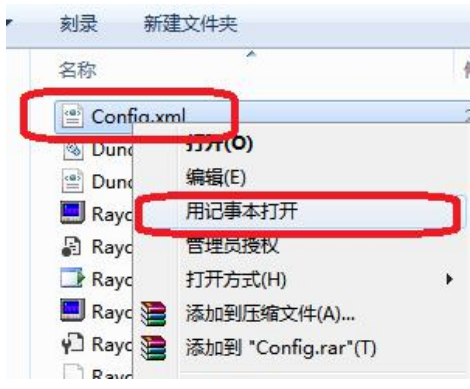

Figure 22 Open configuration file

3) Content in configuration file

| 文件(F)                                                                                                    | 编辑(E)                                                            | 格式(0)                                              | 查看(V)                                | 帮助(H)                    |
|----------------------------------------------------------------------------------------------------|------------------------------------------------------------------|----------------------------------------------------|--------------------------------------|--------------------------|
| K?xml<br><confi<br><ite<br><s<br><i<br><p<br><th>versior<br/>g&gt;<br/>m id="1<br/>oftFunc<br/>P&gt;192.1<br/>ASSWORL<br/>em&gt;</th><th>n="1.0"<br/>."&gt;<br/>:&gt;9527&lt;,<br/>.68.0.1(<br/>)&gt;1234&lt;,</th><th>encodin<br/>/SoftFun<br/>)<br/>/PASSWOD</th><th>ng=″utf-8″<br/>nc&gt;<br/>RD&gt;</th></p<br></i<br></s<br></ite<br></confi<br> | versior<br>g><br>m id="1<br>oftFunc<br>P>192.1<br>ASSWORL<br>em> | n="1.0"<br>."><br>:>9527<,<br>.68.0.1(<br>)>1234<, | encodin<br>/SoftFun<br>)<br>/PASSWOD | ng=″utf-8″<br>nc><br>RD> |

Figure 23 Content in configuration file

<IP>——This tag is for parameter of laser IP address setting.

# **1.8 Configuring the Local Area Connection for Ethernet**

| 织▼ 禁用此网络设                  | 备 诊断这个连接 重命名此连接                                                                                                    | 查看此连接的状态 更改此连持 | 妾的设 <u>置</u>                   |
|----------------------------|----------------------------------------------------------------------------------------------------|----------------|--------------------------------|
| 本地连接<br>网络<br>Realtek PCIe | <ul> <li>▲地连接 属性</li> <li>网络</li> <li>注接时使用:</li> <li>全 Realtek PCIe GBE Family Control</li> <li>此连接使用下列项目 (0):</li> <li>● Nicrosoft 网络客户端</li> <li>● OoS 数据包计划程序</li> <li>● Microsoft 网络客户端</li> <li>● Microsoft 网络的文件和打印机</li> <li>● Internet 协议版本 6 (TCP/IPt)</li> <li>● Internet 协议版本 4 (TCP/IPt)</li> <li>● AMA E括扑发现映射器 I/O 驱i</li> <li>● 社路密层拓扑发现映射器 I/O 驱i</li> <li>● 社路密层拓扑发现映射器 I/O 驱i</li> <li>● 社路密层拓扑发现映射器 I/O 驱i</li> <li>● 社路密层拓扑发现映射器 I/O 驱i</li> <li>● 社路密层拓扑发现映射器 I/O 驱i</li> <li>● 社路密层拓扑发现响应程序</li> </ul> |                | 設計 取自訪指派的 IP 设置。否则, 送当的 IP 设置。 |

Figure 24 Configuring the Local Area Connection for Ethernet

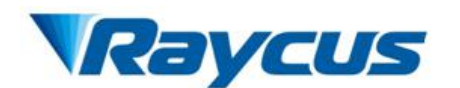

1) Navigate to the Local Area Connection screen on your computer and click the "Properties" command button.

2) Select the Internet Protocol TCP/IP Setting(TCP/IP 4 on Windows) by double-clicking or click the "Properties" command button.

3) Click the Radio Button to "Use the following IP address" to manually assign the IP address.

4) Assign the IP address and Subnet mask:

For example: if current laser IP address is 192.168.0.10 and the PC Host IP address can assign as192.168.0.X(X can not be 0,1,10,255), Assign the Subnet mask to255.255.255.0, default gateway to192.168.0.1.

5) Press the "OK" command button to accept these manual changes.